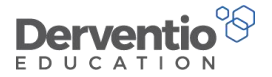

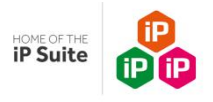

# **Derventio Education Training**

# **Course 3: Administrator tasks**

Version Number: 08.15.00.00

Release Date: 4<sup>th</sup> September 2017

This course covers the areas of the iP system which have not been covered in courses one and two. The functionality covered in this course would normally only be available to a person with Administrator user rights. This training session is scheduled to two hours.

0333 0433 450 | info@derventioeducation.com | www.derventioeducation.com

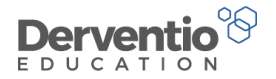

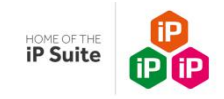

## Contents

# Page

| 1 Adding and updating staff                                 | 3  |
|-------------------------------------------------------------|----|
| 2 User Rights                                               | 17 |
| 3 Staff Member Types and preparing for new reviews          | 21 |
| 4 Creating a new Observation Form                           | 31 |
| 5 Collaborators                                             | 51 |
| 6 Changing the Academic Year                                | 57 |
| 7 Bulk Actions                                              | 61 |
| 8 The roles of the CPD Coordinator and the Cover Supervisor | 71 |
| 9 Functionality not covered in the training manuals         | 82 |
| 10 Summary of the training session                          | 85 |

0333 0433 450 | info@derventioeducation.com | www.derventioeducation.com

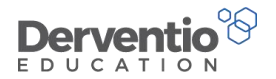

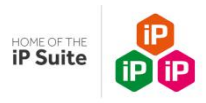

## 1 Adding and updating staff

We start this course by looking at staff member details, from adding new staff to removing old staff and including all the various settings needed to allow your staff to use the iP system effectively and efficiently.

Updating your staff details depends if you are using the iP system as a 'standalone' system or, alternatively, your iP system is connected to Active Directory or is connected to an MIS (or both).

If you are using a standalone system, go to page 6.

If your establishment does not have an MIS but does use Active Directory, go to page 5.

If you are already connected up to an MIS or are planning to do so, go now to the Help page to locate specific help documents for the following MIS systems: Arbor, Bromcom, Capita SIMS, Facility Advanced Learning, ISAMS, PupilAsset, RM Integris and Scholarpack.

Practical task

- 1. From the left-hand contents menu, click the down arrow next to the **Help** button
- 2. Select Support Centre
- 3. Locate the **MIS and Active Director Guides** section
- 4. Open and read any of the 14 guides which apply to your system

0333 0433 450 | info@derventioeducation.com | www.derventioeducation.com

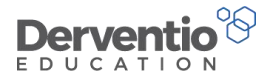

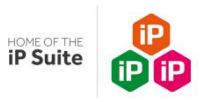

If you are connected to an MIS then new staff are added and updates to various details of existing staff are done automatically when you select the sync Data button.

Practical task

- 1. From the left-hand contents menu, click the Users and Groups button
- 2. Click the **Go** button in the **Staff Management** area
- 3. From the What Next? button click **Sync Data**

It is import you know which staff member fields are automatically updated from your MIS system as if you or your colleagues update these fields directly in the iP system, then there is a danger your updates will get overwritten when you next perform a data sync.

The help document for your MIS system should list those fields which are updated when you sync the iP system with your MIS.

The next item covered is adding new staff. As your new staff are imported from your MIS, you will not add new staff manually so you should now go to page 9, unless your establishment has Active Directory in which case carry on to page 5.

0333 0433 450 | info@derventioeducation.com | www.derventioeducation.com

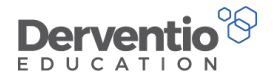

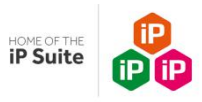

If your establishment does not use Active Directory miss out this page and go to page 6.

If your establishment uses Active Directory then new staff will be added automatically when they first login to the iP system using their Active Directory login credentials.

If your establishment has Active Directory but this has not yet been connected to your iP system you need to refer to the ADFS Configuration user guide.

Practical task

- 1. From the left-hand contents menu, click the down arrow next to the Help button
- 2. Select Support Centre
- 3. Locate the MIS and Active Director Guides section
- 4. Open and read the ADFS Configuration user guide

The next item covered is adding new staff. As your new staff are created automatically when the staff member first logs in, you will not add new staff manually so you should now go to page 9.

0333 0433 450 | info@derventioeducation.com | www.derventioeducation.com

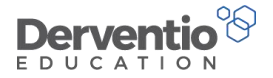

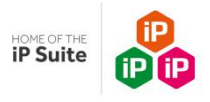

You add new staff from the Staff Members page.

Practical task

- 1. From the left-hand contents menu, click the Users and Groups button
- 2. Click the Go button in the Staff Members area
- 3. From the What Next? button select Add

The top of the Add Staff Member screen which appears should look similar to this:

0333 0433 450 | info@derventioeducation.com | www.derventioeducation.com

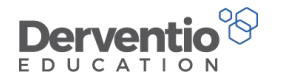

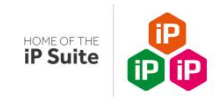

| Add St       | taff Mer         | nber        |             |                   |               |  |          | What Next? + |
|--------------|------------------|-------------|-------------|-------------------|---------------|--|----------|--------------|
| Users And Gr | oups = Staff Men | nbers =     |             |                   |               |  |          |              |
| 🌲 Staff      | Members          |             |             |                   |               |  |          |              |
| Details      | Groups           | Departments | Sensitivity | Staff Member Type | Notifications |  |          |              |
| Login        | Name             |             |             |                   |               |  |          |              |
| Surna        | me               |             |             |                   |               |  |          |              |
| First I      | Name             |             |             |                   |               |  |          |              |
| Initia       | ls               |             |             |                   |               |  |          |              |
| e-Mai        | i i              |             |             |                   |               |  |          |              |
| Passv        | vord             |             |             |                   |               |  |          |              |
|              |                  |             | (           |                   |               |  |          |              |
| Job Ti       | itle             |             |             |                   |               |  |          |              |
| Pay S        | cale             |             | Not Set     |                   |               |  | ◄        | 1            |
| TLR          |                  |             | Not Set     |                   |               |  | ~        | ø            |
| Repor        | ts To            |             | Nobody      |                   |               |  | ~        |              |
| User         | Rights           |             | None        |                   |               |  | ~        |              |
| Send         | e-Mails          |             | Send        |                   |               |  | <b>~</b> |              |
| Langu        | iage             |             | English     |                   |               |  | ~        |              |
| Login        | Area             |             | Not Set     |                   |               |  | ~        |              |
| Date .       | Joined           |             |             | <b>m</b>          |               |  |          |              |
| Non T        | eaching Staff    |             |             |                   |               |  |          |              |

#### 0333 0433 450 | info@derventioeducation.com | www.derventioeducation.com

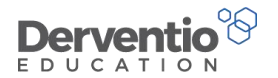

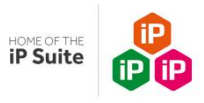

Notice:

- Mandatory fields are shown in yellow. You must fill these in before you can save your new addition
- There are eight tabs for you to enter staff details but the data need not be all entered straight away only the first six fields on the Details page (the six mandatory fields) need entering immediately
- Many establishments use the staff member's email address as the login name as this is both easy to remember and is unique to the person
- The password you enter can be weak as when the staff member first logs in they are prompted to change it anyway
- The staff initials need to be unique so you may have to use more than two characters

#### Practical task

- 1. Enter realistic data in the six mandatory fields
- 2. From the What Next? Dropdown select Save
- 3. You are returned to the staff member page where your new member of staff should be listed
- 4. Search for your new member of staff

Notice your new staff member lacks a job title, does not report to anybody and is not set to a User Rights Group.

0333 0433 450 | info@derventioeducation.com | www.derventioeducation.com

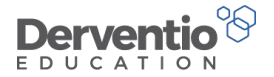

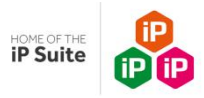

Updating staff details is usually done from the Staff Members page, but some updates can be done more quickly from the Staff Management page. We shall look at both these pages in turn. We start with the Staff Members page.

Practical task

1. From the left-hand contents menu, click the Users and Groups button

2. Click the **Go** button in the **Staff Members** area

By default you should see a full list of active staff, similar to this:

0333 0433 450 | info@derventioeducation.com | www.derventioeducation.com

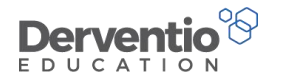

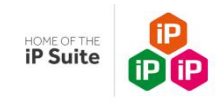

| Stat    | ff N   | 1embers              |                                                                                |                      |                  |                              | What Next? | . 0    |
|---------|--------|----------------------|--------------------------------------------------------------------------------|----------------------|------------------|------------------------------|------------|--------|
| Users A | nd Gro | oups « Staff Members |                                                                                |                      |                  |                              |            |        |
| T I     | Filter | s                    |                                                                                |                      |                  |                              |            | -      |
|         |        |                      |                                                                                |                      |                  |                              | Sea        | rch    |
| St      | aff T  | уре                  | Status                                                                         |                      | Staff Member Typ | De                           |            |        |
|         | All    |                      | <ul> <li>Active          <ul> <li>Inactive</li> <li>All</li> </ul> </li> </ul> |                      | All              |                              |            | •      |
| *       | Staff  | Members              | JOB TITLE                                                                      | REPORTS TO           | \$               | RIGHTS                       | *          | Export |
| 0       | 2      | Alger, Aaron         | Head of English                                                                | Miles-Hayler, Claire |                  | Leadership Team              | đ          | · 🗇    |
| 0       | 2      | Al-Idrisi, Muhammad  | Geography Department Head                                                      | French, Justin       |                  | Leadership Team              |            | , 👜    |
| 0       | a      | Anderson, Barry      | Head of ICT                                                                    | Miles-Hayler, Claire |                  | Leadership Team              | ø          | • 🛍    |
| 0       |        | Augustine, Page      | Religious Education Teacher                                                    | Best, Findlay        |                  | Teaching Staff & Admin Staff | ð          | * 🛍    |
| 0       | Ω      | Banks, Joe           | Deputy Head                                                                    | Miles-Hayler, Claire |                  | Leadership Team              | Ø          | ' û    |
| 0       | 1      | Banks, George        | Art Teacher                                                                    | Not Set              |                  | Middle Leaders               | ġ          | * 🛍    |
| 0       | 1 Ca   | Banneker, Evelyn     | Mathematics Teacher                                                            | Menzies, Mischa      |                  | Teaching Staff & Admin Staff | ġ          | ° 🛍    |
| 0       |        | Barbossa, Franklin   | Art Department Head                                                            | Farriday, Callum     |                  | Leadership Team              | đ          | ' 🛍    |
| 0       |        | Barlow, Claire       | Maths Teacher                                                                  | Hodson, Charlotte    |                  | Teaching Staff & Admin Staff | ø          | ' 🛍    |
| 0       |        | Barradell, Joseph    | IT Manager                                                                     | Miles-Hayler, Claire |                  | Administrator                |            | ' 🛍    |
| 0       | П      | Belfon, Onika        | Music Department Head                                                          | French, Justin       |                  | Middle Leaders               | đ          | ° 🛍    |
| 0       | 1776   | Root Findlay         | Palizious Education Department Head                                            | French Justin        |                  | Atidala Landara              |            |        |

0333 0433 450 | info@derventioeducation.com | www.derventioeducation.com

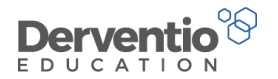

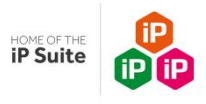

Notice:

- The first column has a clock icon from which you can access the staff member's diary
- Clicking on the staff member's name brings up their Staff Summary page
- It is normal that all staff members have a job title, report to a line manager and have a standard user rights group set
- To the right of the Rights column are the standard pencil icon to edit and the bin icon to remove

#### Practical task

1. Click on the pencil icon next to the new staff member you added a few minutes ago or a random staff member if your system uses MIS or Active Directory

2. Add realistic data to the fields on the Details tab which are Not Set by either selecting from the dropdown list, typing in free text or ticking checkboxes.

3. Choose the User Rights for an ordinary teacher, set the staff member to report to you, set the Login Area to Home Page, do not tick the CPD Coordinator or Cover Supervisor checkboxes but tick the Classroom Observer checkbox

4. Add a photo if you have one to hand

5. From the What Next? Button select **Save** 

You are returned to the Staff Members list and you should see any changes to job title, line manager and rights group which you

have just made.

0333 0433 450 | info@derventioeducation.com | www.derventioeducation.com

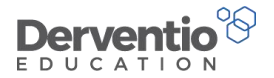

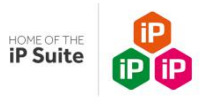

We shall now look at the fields on the rest of the tabs of Edit Staff Member.

Practical task

- 1. Click on the pencil next for the staff member you are working on
- 2. The information you entered previously should be displayed
- 3. Work your way across the other seven tabs adding realistic data
- 4. Save your data from the What Next? Button options

Be aware that:

- The data on the Groups tab relates only to SEF rights (see Course Two for further details)
- You may tick several checkboxes on each of the various tabs
- The Staff Member Type selection is important as it controls which Performance Management Objectives, Standards and

Observations are automatically added to the staff member's new review

0333 0433 450 | info@derventioeducation.com | www.derventioeducation.com

Derventio Education Ltd is a company registered in England and Wales with company number: 6970437 and VAT number: 977856834 Registered Address: The Mills, Canal Street, Derby, DE1 2RJ

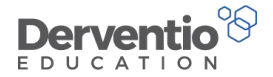

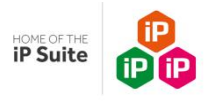

We shall now look at the Staff Management page which can also be used for updating staff details.

| Practical task                                                         |
|------------------------------------------------------------------------|
| 1. From the left-hand contents menu, click the Users and Groups button |
| 2. Click the Go button in the Staff Management area                    |

The screen should resemble this one:

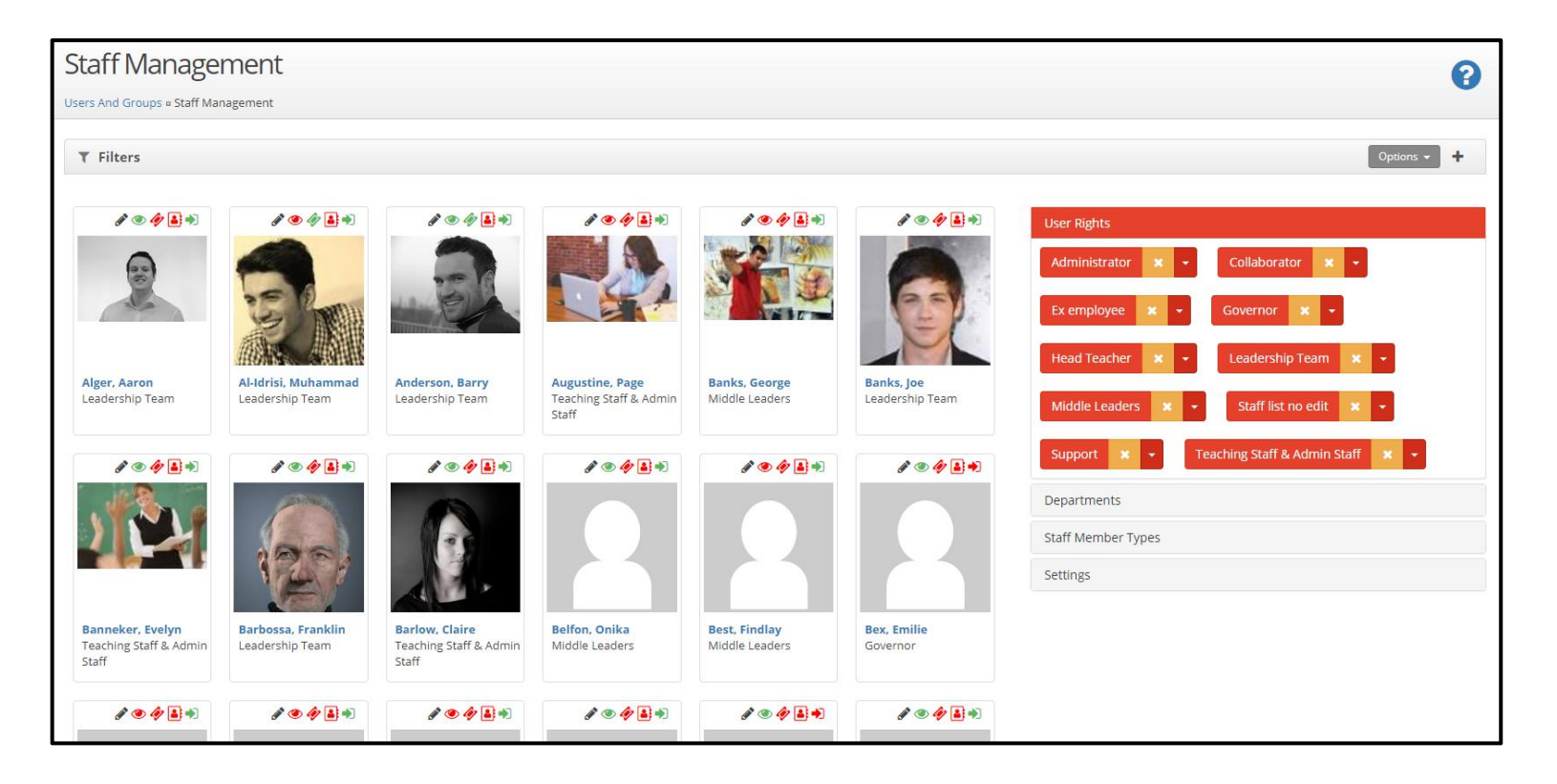

0333 0433 450 | info@derventioeducation.com | www.derventioeducation.com

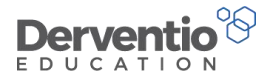

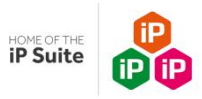

You need to be aware that whilst this page is very useful for doing quick updates (particularly bulk updates) it must be used with great care. For example, if you set a User Right to 'Apply to All', that update cannot be reversed.

Notice above the photo of each staff member are five icons:

- The pencil symbol is for editing the staff member
- The eye icon indicates if the staff member is an observer (the icon is green) or not (red icon)
- The next icon along indicates if the staff member is a CPD Coordinator (green) or not (red)
- The person icon indicates if the staff member is a Cover Supervisor(green) or not (red)
- The arrow icon indicates if the staff member is active (green) or inactive (red)

Clicking on the staff member name takes you to their Staff Summary page

The various items on the right-hand side of the screen - the User Rights, the Departments, the Staff Member Types and the Settings are used to update all staff at once, or to update individual staff by dragging and dropping.

0333 0433 450 | info@derventioeducation.com | www.derventioeducation.com

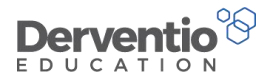

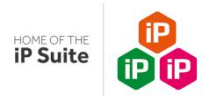

#### Practical task

- 1. Scroll down so your staff member is visible on the screen
- 2. Drag a different **User Right** to the photo of your staff member
- 3. Select the pencil to check the user right change has been made
- 4. Return to the Staff Management screen and reverse the change by dragging the original user right to the staff member
- 5. Click on the **Departments** header
- 6. Drag an extra Department (Subject) on to your staff member
- 7. Click on the Staff Member Types header
- 8. Drag a different Staff Member Type to your staff member
- 9. Reverse your change by dragging the original Staff Member Type
- 10. Click on the Settings header
- 11. Change one of the setting, then change it back again.

You will have noticed your staff can be 'Active' or 'Inactive'. We recommend you make any staff inactive if they are absent from your establishment on a temporary basis, for example if they go on secondment or on maternity leave.

You also have the option to remove staff via the bin icon. We recommend removing staff who have left permanently, for example if they retired or taken another job. Removed staff are not deleted completely and can always be restored to the staff list at a later date.

0333 0433 450 | info@derventioeducation.com | www.derventioeducation.com

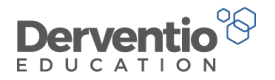

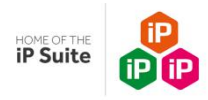

#### Practical task

- 1. From the left-hand contents menu, click the Users and Groups button
- 2. Click the Go button in the Staff Members area
- 3. Change the Status filter from Active to Inactive to see the list of inactive staff
- 4. From the What Next? Button dropdown select **Restore** to see the list of staff who have been removed
- 5. Take your staff member and first edit them and set their status to inactive. Check they now appear in the inactive list
- 6. Make them active again
- 7. Click the bin icon to remove them
- 8. Go to the list of removed staff by selecting **Restore** from the What Next? button
- 9. Check you staff member is in the list
- 10. Click the Restore icon to the right of their name
- 11. Check they are back in the active list

0333 0433 450 | info@derventioeducation.com | www.derventioeducation.com

Derventio Education Ltd is a company registered in England and Wales with company number: 6970437 and VAT number: 977856834 Registered Address: The Mills, Canal Street, Derby, DE1 2RJ

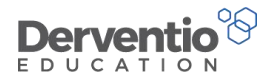

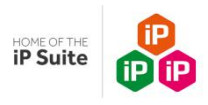

## 2 User Rights

The features of the iP system available to your staff depend on their user rights. In this section we shall see how you can adjust the user rights of your staff so they are able to perform the actions they need to perform but do not have access to functionality and data not appropriate for them given their job role.

| Practical task                                                                  |
|---------------------------------------------------------------------------------|
| <ol> <li>From the left-hand contents menu, click the Settings button</li> </ol> |
| 2. Click <b>Go</b> in the <b>General Settings</b> area                          |
| 3. Select Custom Lists                                                          |
| 4. Select the <b>Standard User Rights</b> tab                                   |
|                                                                                 |

Your screen should be similar to this:

| Cus     | tor    | nl     | _ist | ts                  |                    |           |     |             |               |        |           |           |           | What N | lext? - |
|---------|--------|--------|------|---------------------|--------------------|-----------|-----|-------------|---------------|--------|-----------|-----------|-----------|--------|---------|
| ettings | = Cus  | tom Li | ists |                     |                    |           |     |             |               |        |           |           |           |        |         |
| Cust    | om L   | ists   |      |                     |                    |           |     |             |               |        |           |           |           |        |         |
| Key     | / Stag | 25     | St   | tandard User Rights | Staff Member Types | Pay Scale | TLR | Sensitivity | Document Type | Gender | Age Group | Ethnicity | Blog Type |        |         |
|         |        |        |      | NAME                |                    |           |     |             |               |        |           |           |           |        |         |
|         | ю      |        | 0    | Administrator       |                    |           |     |             |               |        |           |           |           |        |         |
|         | 6      |        |      | Governor            |                    |           |     |             |               |        |           |           |           |        |         |
|         | 6      |        | D    | Head Teacher        |                    |           |     |             |               |        |           |           |           |        |         |
|         | 6      |        | 0    | Inspector           |                    |           |     |             |               |        |           |           |           |        |         |
|         | ю      |        | D    | Leadership Team     |                    |           |     |             |               |        |           |           |           |        |         |
| 0       |        |        | E    | Teaching Staff      |                    |           |     |             |               |        |           |           |           |        |         |

0333 0433 450 | info@derventioeducation.com | www.derventioeducation.com

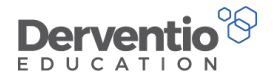

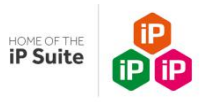

Notice the four icons to the left of the User Rights titles

- The padlock symbol indicates the standard user right is currently in use and cannot be removed for this reason
- The next icon is for Collaborator Default Rights (collaborators are staff who have access to staff reviews without being the line manager of the reviewee)
- The next icon is for Development Plan Default Rights
- The copy icon is to allow you to copy the standard user right as a prelude to adding an extra standard user right

| Practical ta | ask                                             |
|--------------|-------------------------------------------------|
| 1. Click on  | n the <b>Teaching Staff</b> standard user right |

Notice the rights are spread over six tabs as in the screenshot below:

0333 0433 450 | info@derventioeducation.com | www.derventioeducation.com

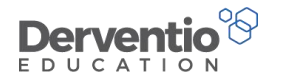

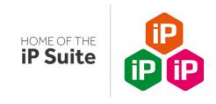

| Edit Standard Rights                          |                |                                     | What Next? -                                                                                                    |
|-----------------------------------------------|----------------|-------------------------------------|----------------------------------------------------------------------------------------------------|
| Settings = Custom Lists = Edit Standard Right | 15             |                                     |                                                                                                    |
| Rights                                        |                |                                     |                                                                                                    |
| Name                                          | Teaching Staff |                                     |                                                                                                    |
| Login Area                                    | Home Page      |                                     | T                                                                                                    |
| Performance Management                        | Perf           | ormance Management                  |                                                                                                    |
| 📶 School Development Planner                  |                | CONTROL                             | DESCRIPTION                                                                                                    |
| Self Evaluation Form                          |                | Access My School                    | Displays the My School tab on the Home Page                                                                       |
| 曫 Users and Groups                            |                | Collaborator                        | Allows users to be a Collaborator on Review Periods                                                               |
| < Sharing                                     |                | Manage Documents                    | Allows Access to corresponding Staff Member and Student Document Rights                                           |
| 😋 Settings                                    |                | Display Staff Documents             | Allows the User to view Documents set against other Members of Staff                                              |
|                                               |                | Manage Staff Documents              | Allows the User to modify, create and remove Documents against other Members of Staff                             |
|                                               |                | Manage My Staff Performance Details | Allows the User to modify their own Staff Performance Objectives, Observations, Courses and Areas for Development |
|                                               |                | View Activity Feed                  | Allows the user to view the Activity feed in their work area                                                      |
|                                               |                | View Evidence                       | Allows the user to view the Evidence section in their work area                                                   |
|                                               |                | View Objectives section             | Allows the user to view the Objectives section of their Work Area                                                 |
|                                               |                | • Add My Own Actions                | Allows the user to add their own actions                                                                          |
|                                               |                | View Observations section           | Allows to user to view the Observations section of their Work Area                                                |
|                                               |                | Add My Own Observations             | Allow the user to add their own observations                                                                      |
|                                               |                | View Performance Criteria           | View performance criteria within observations                                                                     |

Rights can be turned on and off by ticking or unticking the checkboxes and the updates saved via the **Save** button in the What Next? Dropdown.

#### 0333 0433 450 | info@derventioeducation.com | www.derventioeducation.com

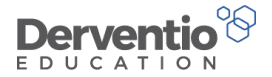

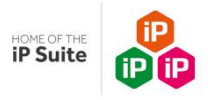

As well as altering the standard user rights items, you can alter individual user rights via Edit Staff Member

Practical task

- 1. From the left-hand contents menu, click the Users and Groups button
- 2. Click the Go button in the Staff Members area
- 3. Click the edit pencil next to your staff member
- 4. Click the edit pencil next to the User Rights field
- 5. Click OK on the warning message as you are not going to loose any changes
- 6. The staff members personal user rights are shown these would initially have matched the standard user rights of the selected standard user right
- 7. You cannot subtract from the standard user right set of ticks but you can add extra rights
- 8. Tick a couple of extra user rights
- 9. User the What Next dropdown to click **Save** to save your updates

0333 0433 450 | info@derventioeducation.com | www.derventioeducation.com

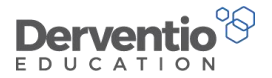

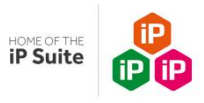

## 3 Staff Member Types and preparing for new reviews

Staff Member Types are used to link Performance Management Objectives, Standards and Observation Forms to members of staff given their job role within the organisation.

#### Practical task

- 1. Select Settings from the left-hand contents menu
- 2. Select General Setting
- 3. Select Custom Lists
- 4. Select the **Staff Member Types** tab

Notice:

- The padlock icon to indicate which Staff Member Types are in use and therefore cannot be deleted
- The count on the right-hand side to indicate how many staff of that type there are
- The What Next? Button has options to add or remove
- Clicking on the Staff Member Type allows you to edit the description

0333 0433 450 | info@derventioeducation.com | www.derventioeducation.com

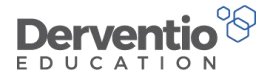

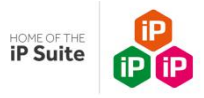

We shall now see how the Staff Member Types are set against Objectives, Standards and Observations Forms.

| Practical task                                             |
|------------------------------------------------------------|
| 1. Select <b>Settings</b> from the left-hand contents menu |
| 2. Select Performance Management Setting                   |
| 3. Select General                                          |
|                                                            |

The Performance Management General Settings screen should be similar to this:

| General Settings                       |                 |                                                                                                    |        |       | 6      | 2 |
|----------------------------------------|-----------------|----------------------------------------------------------------------------------------------------|--------|-------|--------|---|
| Settings = Performance Management = Ge | eneral Settings |                                                                                                    |        |       |        |   |
| Standard Objectives                    | 0>              | Standard Objectives                                                                                                    |        | E     | Export |   |
| ★ Objective Status                     | 0>              | TITLE                                                                                                    | STATUS | +     |        |   |
| l Objective Action Status              | <b>(3</b> >     | Title                                                                                                    | Active |       |        |   |
| 👱 Development Focus                    | 6 >             | To develop the neclasory to ensure that students develop memory skills, independent learning, and successful examination strategies |        |       | e m    |   |
| ↓ Reminder Settings                    | >               | To develop the academic language students will need for the new curriculum.                                                         | ~      | Gen a |        | 1 |
| Email Settings                         | >               |                                                                                                    |        |       |        |   |
| Pay Progression Rating                 | 3>              |                                                                                                    |        |       |        |   |
| III Bulk Actions                       | >               |                                                                                                    |        |       |        |   |
| 🛃 Succession Planning                  | •               |                                                                                                    |        |       |        |   |
| Sharing Approval Status                |                 |                                                                                                    |        |       |        |   |

There are ten tabs with the top one being for Standard Objectives.

0333 0433 450 | info@derventioeducation.com | www.derventioeducation.com

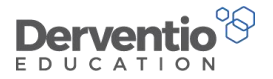

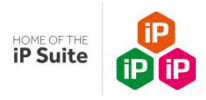

#### Practical task

- 1. Select the Standard Objectives tab
- 2. Click on the pencil next to one of the standard objectives
- 3. Select the Staff Member Types tab

The Staff Member Types tab should display the same list as we saw in the Settings area. One or more Staff Member Types can be ticked. Staff of those types will have the standard objective automatically loaded into their new reviews by default. The staff's line manager can manually remove the objective if it is not appropriate to the particular staff member.

| De | tails Evidence Staff Member Types |
|----|-----------------------------------|
|    | STAFF MEMBER TYPES                |
|    | Governor                          |
|    | п                                 |
|    | Marketing                         |
|    | SLT                               |
|    | Support Staff                     |
| ~  | Teachers                          |
|    | Teaching Assistants               |

0333 0433 450 | info@derventioeducation.com | www.derventioeducation.com

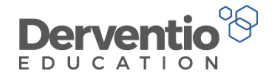

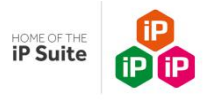

The Standards are connected to staff in the same way.

| Practical task                                      |  |
|-----------------------------------------------------|--|
| 1. Select Settings from the left-hand contents menu |  |
| 2. Select Performance Management Setting            |  |
| 3. Select Standards                                 |  |
|                                                     |  |

The Standard Settings screen display should be similar to this:

|                                 |                                        |                                                                                   |                    |            |        | wha | L NEX |          |       |
|---------------------------------|----------------------------------------|-----------------------------------------------------------------------------------|--------------------|------------|--------|-----|-------|----------|-------|
| ttings • Performance Management | <ul> <li>Standards Settings</li> </ul> |                                                                                   |                    |            |        |     |       |          |       |
| 🖒 Standards                     | (125 )                                 | Standards                                                                         |                    |            |        |     |       | Ð        | xport |
| 🖈 Standards Rating              |                                        | TITLE                                                                             | 🚖 ТҮРЕ             | DUE DATE   | STATUS |     |       | +        |       |
| Standard Type                   | 13 >                                   | Title                                                                             | All                |            | Active |     |       |          |       |
|                                 |                                        | 1. Set high expectations which inspire, motivate and challenge pupils             | Teaching Standards | 31 August  | ~      | 4   | ¥     | Cart I   | Ó     |
|                                 |                                        | 2. Promote good progress and outcomes by pupils                                   | Teaching Standards | 31 August  | ~      | 1   | ≁     | (M)      | Ê     |
|                                 |                                        | 3. Demonstrate good subject and curriculum knowledge                              | Teaching Standards | 31 August  | ~      | 1   | +     | <b>S</b> | ť     |
|                                 |                                        | 4. Plan and teach well structured lessons                                         | Teaching Standards | 31 August  | ~      | 1   | ≁     | Can b    | Ű     |
|                                 |                                        | 5. Adapt teaching to respond to the strengths and needs of all pupils             | Teaching Standards | 31 August  | ~      | 1   | ≁     | <b>A</b> | Ú     |
|                                 |                                        | 6. Make accurate and productive use of assessment                                 | Teaching Standards | 31 August  | ~      | 1   | *     | Gal      | Ć     |
|                                 |                                        | 7. Manage behaviour effectively to ensure a good and safe learning<br>environment | Teaching Standards | 31 August  | *      | 1   | *     | Cant     | đ     |
|                                 |                                        | 8. Fulfil wider professional responsibilities                                     | Teaching Standards | 31 August  | ~      | 1   | *     | Gal      | ť     |
|                                 |                                        | PART TWO: PERSONAL AND PROFESSIONAL CONDUCT                                       | Teaching Standards | 31 August  | ~      | 1   | +     | (M)      | ť     |
|                                 |                                        | IT Standards                                                                      | Business Support   | 13 January | ~      | 1   | *     | (MA)     | ť     |

0333 0433 450 | info@derventioeducation.com | www.derventioeducation.com

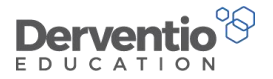

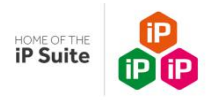

#### Practical task

- 1. Select the **Standards** tab
- 2. Click on the pencil next to one of the standards
- 3. Select the Staff Member Types tab

The Staff Member Types tab should display the same list as we saw in the Settings area. One or more Staff Member Types can be ticked. Staff of those types will have the standards automatically loaded into their new reviews by default. The staff's line manager can manually remove the objective if it is not appropriate to the particular staff member.

| Ec | lit Standard             |
|----|--------------------------|
| De | tails Staff Member Types |
|    | STAFF MEMBER TYPE        |
|    | Governor                 |
|    | π                        |
|    | Marketing                |
|    | SLT                      |
|    | Support Staff            |
| ~  | Teachers                 |
|    | Teaching Assistants      |
|    |                          |
|    |                          |
|    | Save Close               |

0333 0433 450 | info@derventioeducation.com | www.derventioeducation.com

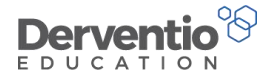

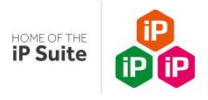

Finally Observation Forms are connected to staff in the same way.

# Practical task 1. Select Settings from the left-hand contents menu 2. Select Performance Management Setting 3. Select Observations

The Observation Settings screen display should be similar to this:

| Observations Settir                   | ngs                  |                                |          | What | Next? |          | 2   |
|---------------------------------------|----------------------|--------------------------------|----------|------|-------|----------|-----|
| Settings = Performance Management = C | bservations Settings |                                |          |      |       |          |     |
| <ul> <li>Observation Forms</li> </ul> | 0>                   | Observation Forms              |          |      |       | Expo     | ort |
| ? Observation Questions               | 65 >                 | тітіе                          | STATUS   |      |       | +        |     |
| 🔦 Grading Types                       | 6 >                  | Title                          | Active • |      |       |          |     |
| Performance Criteria                  | •                    | Imported Form                  | ~        | 0    | Ē     |          | m   |
| Observation Purposes                  | 8>                   | Observation based on Standards | ~        | Q    | 0     | <b>M</b> | Û   |
| 🜌 Ability Range                       | <b>4</b> >           | Observation Form 2016          | ~        | Q    | G     | <b>A</b> | Û   |
| 嶜 Year Group                          | 6 >                  | Observation Form 2017          | ~        | Q    | C     | •        | Û   |
| ≇ Set                                 | •                    |                                |          |      |       |          |     |
| Q Standard Observations               | •                    |                                |          |      |       |          |     |

0333 0433 450 | info@derventioeducation.com | www.derventioeducation.com

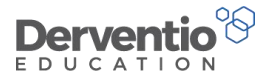

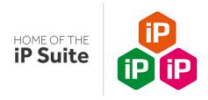

#### Practical task

- 1. Select the Observation Forms tab
- 2. Click on the pencil next to one of the observation forms
- 3. Select the Staff Member Types tab

The Staff Member Types tab should display the same list as we saw in the Settings area. One or more Staff Member Types can be ticked.

| De | Details Options Sharing Questions Question | n Headers Grading Staff Member Types |
|----|--------------------------------------------|--------------------------------------|
|    | STAFF MEMBER TYPE                          |                                      |
|    | Governor                                   |                                      |
|    | π                                          |                                      |
|    | Marketing                                  |                                      |
| ~  | SLT                                        |                                      |
|    | Support Staff                              |                                      |
| ~  | Teachers                                   |                                      |
| ~  | Teaching Assistants                        |                                      |

0333 0433 450 | info@derventioeducation.com | www.derventioeducation.com

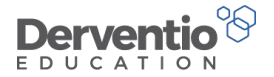

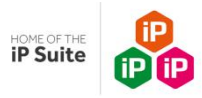

Observation Forms themselves do not automatically get defaulted on to new reviews for staff of matching Staff Member Types. A

further preparation step is required. This is to create a Standard Observation based on the Observation Form.

| Practical task                          |  |
|-----------------------------------------|--|
| 1. Select the Standard Observations tab |  |

This tab shows the list of Standard Observations. It should be similar to this:

| <b>Observations Settir</b>            | ngs                  |                                                 |                      |        |      | 0     |
|---------------------------------------|----------------------|-------------------------------------------------|----------------------|--------|------|-------|
| Settings = Performance Management = O | bservations Settings |                                                 |                      |        |      |       |
| <ul> <li>Observation Forms</li> </ul> | •                    | Standard Observations                           |                      |        | E    | xport |
| ? Observation Questions               | 85 >                 | TITLE                                           | <br>DATE             | STATUS |      |       |
| 🔦 Grading Types                       | 6 >                  | Title                                           |                      | Active |      |       |
| 🔳 Performance Criteria                | •                    |                                                 |                      | Active |      | -     |
| Observation Purposes                  | 8 >                  | Autumn Term Observation Spring Term Observation | 1 January - 15 April | ~      | Gar. | Û     |
| 🛃 Ability Range                       | < ۵                  | Summer Term Observation                         | 16 April - 31 July   | ~      |      | Û     |
| 嶜 Year Group                          | 6 >                  |                                                 |                      |        |      |       |
| 葉 Set                                 | 8 >                  |                                                 |                      |        |      |       |
| Q Standard Observations               | •                    |                                                 |                      |        |      |       |
|                                       |                      |                                                 |                      |        |      |       |

0333 0433 450 | info@derventioeducation.com | www.derventioeducation.com

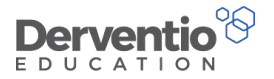

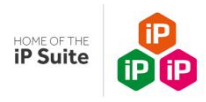

#### Practical task

1. From the **Standard Observations** tab click on the pencil next to one of the listed standard observations

You will notice the Standard Observation is linked to one of the active Observation Forms and may be set to fall on a specific date or

within a date range. A standard observation like this one would be added by default into a review for an appropriate staff member.

| Observation                           | Autun           | nn Terr  | m Obse   | rvatio | n             |              |       |  |
|---------------------------------------|-----------------|----------|----------|--------|---------------|--------------|-------|--|
| DATE                                  | No D            | ate      |          |        |               |              |       |  |
|                                       | etw             | een Da   | tes      |        |               |              |       |  |
|                                       | 01              | ۲        | Sep      | ¥      | and           | 31           | • Dec |  |
|                                       | Speci           | fic Date | e        |        |               |              |       |  |
|                                       | 01              | ۳        | Jan      | ۳      |               |              |       |  |
| Form                                  | Obse            | rvatior  | n Form 2 | 2017   |               |              |       |  |
| Active                                | ~               |          |          |        |               |              |       |  |
| · · · · · · · · · · · · · · · · · · · | ta thia Ctanada | rd Obr   | onution  | م النب | alv offact fi | itura raviau | -     |  |

0333 0433 450 | info@derventioeducation.com | www.derventioeducation.com

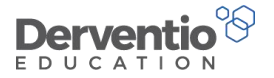

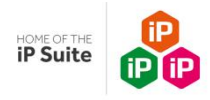

#### Practical task

1. From the **Standard Observations** tab click on the plus icon ('+') and add a further Standard

Observation between dates 16 April and 31 July based on 'Observation Form 2017'

- 2. Click Add to add the new standard observation
- 3. Check the new observation is listed on the page

0333 0433 450 | info@derventioeducation.com | www.derventioeducation.com

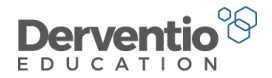

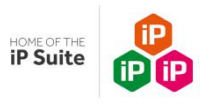

### 3 Creating a new Observation Form

If your establishment requires a new Observation Form you could request we create it for you, but, alternatively, you could create it yourself.

As you have already seen, an observation form has various items of header information, then a series of questions, then further summary information at the foot of the form.

Both questions and observation forms can be either graded or ungraded and the observations can either be available to view by the person observed or set up to be hidden from the observee.

If you are basing your new observation form or an old one, you probably want to make a copy of the old form and then modify it appropriately. Also you can base a new form on already existing questions or you can create new questions then put them in your new observation form.

We shall start by creating a couple of questions.

| Practical task                                              |
|-------------------------------------------------------------|
| 1. Select <b>Settings</b> from the left-hand contents menu  |
| 2. From the Performance Management area select Observations |
| 3. Select the <b>Observation Questions</b> tab              |
|                                                             |

#### 0333 0433 450 | info@derventioeducation.com | www.derventioeducation.com

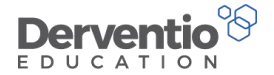

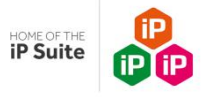

Your screen should look similar to this one:

| Observation Forms     | •    | Observation Question                                                                                                    |                      |        |      |
|-----------------------|------|----------------------------------------------------------------------------------------------------|----------------------|--------|------|
| Observation Questions | 85 > | TITLE                                                                                                    | PERFORMANCE CRITERIA | STATUS | +    |
| Grading Types         | 6 >  | Title                                                                                                    | All                  | Active |      |
| erformance Criteria   | 0 >  |                                                                                                    | Alles Cas            |        |      |
| bservation Purposes   | •    | set ngn expectations which inspire, motivate and challenge pupils     establish a safe and stimulating environment for pupils, rooted in mutual respect     set goals that stretch and challenge pupils of all backgrounds, abilities and dispositions                                                                                                    | NOUSEL               | *      | đ    |
| oility Range          | ۵ >  | <ul> <li>demonstrate consistently the positive attitudes, values and behaviour which are expected of pupils</li> </ul>                                                                                                    |                      |        |      |
| ear Group             | 6>   | 2 Promote good progress and outcomes by pupils<br>• be accountable for pupils' attainment, progress and outcomes<br>• be accountable for public second billing and the second public technical technical | Not Set              | ~      | (m)  |
| t                     | 8>   | <ul> <li>be aware of pupils capabilities and their prior knowledge, and plan teaching to build on these</li> <li>guide pupils to reflect on the progress they have made and their emerging needs</li> <li>demonstrate knowledge and understanding of how pupils learn and how this impacts on teaching</li> </ul>                                                                                                    |                      |        |      |
| tandard Observations  | 2>   | <ul> <li>encourage pupils to take a responsible and conscientious attitude to their own work and study</li> </ul>                                                                                                    |                      |        |      |
|                       |      | <ul> <li>3 Demonstrate good subject and curriculum knowledge</li> <li>have a secure knowledge of the relevant subject(s) and curriculum areas, foster and maintain pupils' interest in the subject, and address misunderstandings</li> <li>demonstrate a critical understanding of developments in the subject and curriculum areas, and promote the value of scholarship</li> <li>demonstrate an understanding of and take responsibility for promoting high standards of literacy, articulacy and the correct use of standard English, whatever the teacher's specialist subject</li> </ul>                                                                                                    | Not Set              | ~      | (and |
|                       |      | <ul> <li>4 Plan and teach well structured lessons</li> <li>impart knowledge and develop understanding through effective use of lesson time</li> <li>promote a love of learning and children's intellectual curiosity</li> <li>set homework and plan other out-of-class activities to consolidate and extend the knowledge and understanding pupils have acquired</li> <li>reflect systematically on the effectiveness of lessons and approaches to teaching</li> <li>contribute to the design and provision of an engaging curriculum within the relevant subject area(s).</li> </ul>                                                                                                    | Not Set              | ~      | di   |
|                       |      | <ul> <li>5 Adapt teaching to respond to the strengths and needs of all pupils</li> <li>know when and how to differentiate appropriately, using approaches which enable pupils to be taught effectively</li> <li>have a secure understanding of how a range of factors can inhibit pupils' ability to learn, and how best to overcome these</li> <li>demonstrate an awareness of the physical, social and intellectual development of children, and know how to adapt teaching to support pupils' duration at different stages of development.</li> </ul>                                                                                                    | Not Set              | ~      |      |

0333 0433 450 | info@derventioeducation.com | www.derventioeducation.com

Derventio Education Ltd is a company registered in England and Wales with company number: 6970437 and VAT number: 977856834 Registered Address: The Mills, Canal Street,

Derby, DE1 2RJ

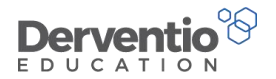

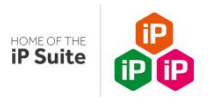

Notice:

- The questions can be clicked on to open for editing
- A column displays the Performance Criteria set against the question, although this may not be set
- A filter allows you to filter just to the active questions, or just to the inactive ones, or to all questions
- An active question has a tick and an inactive one a cross
- The pencil can be used to edit the question
- The right-hand icon can be used either to make an active question inactive or an inactive question active

#### Practical task

1. From the **Observation Questions** tab click on plus icon ('+') to add a new question

0333 0433 450 | info@derventioeducation.com | www.derventioeducation.com

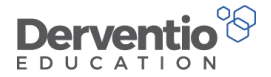

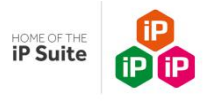

The Add Observation screen should display as follows:

| Details                                                                      |                                                           |
|------------------------------------------------------------------------------|-----------------------------------------------------------|
| Details                                                                      |                                                           |
| Question                                                                     |                                                           |
|                                                                              |                                                           |
|                                                                              |                                                           |
|                                                                              |                                                           |
| Form Divider                                                                 |                                                           |
| Form Divider<br>Horizontal Grading                                           | Display the grading for the question horizontally         |
| Form Divider<br>Horizontal Grading<br>Performance Criteria                   | Display the grading for the question horizontally Not Set |
| Form Divider<br>Horizontal Grading<br>Performance Criteria<br>Allow Comments | Display the grading for the question horizontally Not Set |

#### Practical task

- 1. Enter a realistic question in the yellow text box
- 2. Select an option from the Performance Criteria dropdown
- 3. Tick the Allow Comments and the Requires Grading checkboxes

0333 0433 450 | info@derventioeducation.com | www.derventioeducation.com

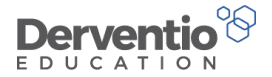

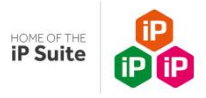

Notice that when you ticked the Grading checkbox a second tab called 'Grading' displays. It should look similar to this:

| Add Ob                  | servation Question                                 |
|-------------------------|----------------------------------------------------|
| Details Gradir          | 1g                                                 |
| Grading Type            | Default Judgements                                 |
| Mutiple Select          | This will allow multiple judgements to be selected |
| Guidance                |                                                    |
| Outstanding             | >                                                  |
| Good                    | >                                                  |
| Requires<br>Improvement | >                                                  |
| Inadequate              | >                                                  |
|                         |                                                    |
|                         | Add Close                                          |

#### Practical task

- 1. Notice you may have more that one Grading Type but select the default
- 2. Select each Guidance item in turn and add some text to justify the grading
- 3. Select Add to add your new question

#### 0333 0433 450 | info@derventioeducation.com | www.derventioeducation.com

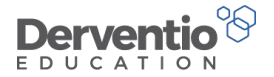

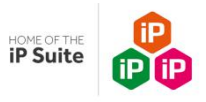

Check your question is in the list and the data you entered is present.

We shall now create a further two questions, one using horizontal grading and a non-grading question.

| Practical ta  | isk                                                    |
|---------------|--------------------------------------------------------|
| 1. Click on   | plus icon ('+') to add another new question            |
| 2. Enter a    | realistic question in the yellow text box              |
| 3. Select a   | n option from the Performance Criteria dropdown        |
| 4. Tick the   | e Horizontal Grading checkbox                          |
| 5. Tick the   | Allow Comments and the Requires Grading checkboxes     |
| 6. Fill in ap | ppropriate text on the <b>Grading</b> tab              |
| 7. Click Ad   | ld to add the question                                 |
| 8. Click on   | plus icon ('+') to add another new question            |
| 9. Enter a    | realistic question in the yellow text box              |
| 10. Select    | an option from the Performance Criteria dropdown       |
| 11. Do not    | t tick any checkboxes to create a non-grading question |
| 12. Click A   | dd to add the question                                 |
|               |                                                        |

Having created three new questions, we shall now create an observation form which includes these three questions.

0333 0433 450 | info@derventioeducation.com | www.derventioeducation.com
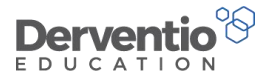

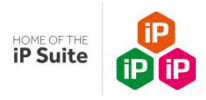

- 1. Select Settings from the left-hand contents menu
- 2. From the Performance Management area select Observations
- 3. Select the **Observation Forms** tab
- 4. Click on the plus icon ('+')

The Add Observation Form screen should open up and look like this:

| Add       | Obse    | ervati  | on Fo     | rm               |                    |           |
|-----------|---------|---------|-----------|------------------|--------------------|-----------|
| Details   | Options | Sharing | Questions | Question Headers | Staff Member Types |           |
| Form Name |         |         |           |                  |                    |           |
| Focus     |         |         |           |                  |                    |           |
|           |         |         |           |                  |                    | Add Close |

#### Practical task

- 1. Enter a Form Name and a Focus
- 2. Click on the **Options** tab

0333 0433 450 | info@derventioeducation.com | www.derventioeducation.com

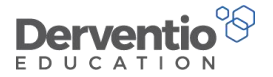

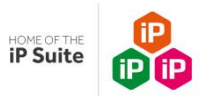

# Add Observation Form

| Details <b>Options</b> | Sharing | Questions | Question Headers             | Staff Member Types           |
|------------------------|---------|-----------|------------------------------|------------------------------|
| Requires Grading       |         |           |                              |                              |
| Confidential           |         | This for  | rm will not be visible to th | e person who is observed     |
| Own Observation        |         | This for  | rm is available to users ac  | dding their own observations |
| Show Teacher Comment   | s       |           |                              |                              |
| Auto Save Form         |         |           |                              |                              |
| Prompt When Submittin  | g Form  |           |                              |                              |
| Prompt When Closing Fo | rm      |           |                              |                              |
| Hide Comments          |         |           |                              |                              |
|                        |         |           |                              | Add                          |
|                        |         |           |                              | Add Close                    |

You will see eight checkboxes here. We shall just set the first one.

0333 0433 450 | info@derventioeducation.com | www.derventioeducation.com

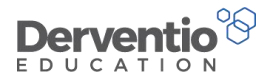

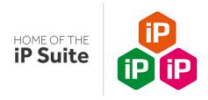

- 1. Just tick the Requires Grading checkbox from this page
- 2. Move to the **Questions** tab
- 3. Click the Add Questions button
- 4. Tick the three questions you have just created and two further questions from the list
- 5. Move to the Question Headers tab
- 6. Tick three or four checkboxes such as Ability Range, Areas for Development, Class, Department, Number of Students
- 7. Move to the **Grading** tab
- 8. Enter some guidance text for the displayed grades
- 9. Move to the **Staff Member Types** tab and tick Teaching Staff
- 10. Click Save to save your Observation Form
- 11. Click the magnifying glass icon to Preview the form you have just created

The form you have created will look a bit of a mishmash of styles and section sizes as we have created questions using different options. But you should recognize the threefold structure of header information at the top, questions with answer boxes in the middle and summary information at the end.

0333 0433 450 | info@derventioeducation.com | www.derventioeducation.com

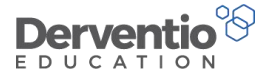

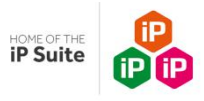

The header area of your observation form should be similar to this one:

| emonstratio                                        | on Observation                        | Form                  | What Next? - |
|----------------------------------------------------|---------------------------------------|-----------------------|--------------|
| Teacher                                            |                                       |                       | Observer(s)  |
|                                                    |                                       |                       |              |
| Question Headers                                   |                                       |                       | -            |
| Question Headers<br>Focus                          | Preview Mode                          |                       | -            |
| Question Headers<br>Focus<br>Date                  | Preview Mode<br>18/08/2017            | Purpose               | Not Set      |
| Question Headers<br>Focus<br>Date<br>Ability Range | Preview Mode<br>18/08/2017<br>Not Set | Purpose<br>Department | Not Set      |

#### 0333 0433 450 | info@derventioeducation.com | www.derventioeducation.com

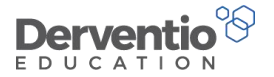

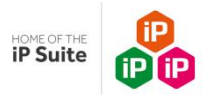

Your three questions should display in the middle of the form something like this:

| 2 Was the conclusion to the lesson was concluded effectively, recapping the metabolic distribution of the lesson was received and the lesson was received the lesson was received the lesson was received the lesson was received the lesson.       The pupils were uninterested and waiting to leave the lesson. | 2 Was the<br>conclusion to<br>the lesson<br>effective? The lesson was<br>concluded<br>effectively,<br>recapping the<br>main details and<br>if appropriate<br>outlining<br>homework and<br>further activities. | 1 Did the teacher<br>get the full<br>attention of the<br>class at the start of<br>the lesson?      | <ul> <li>Outstand</li> <li>Good</li> <li>Requires</li> <li>Improvement</li> <li>Inadequa</li> </ul>                                        | ing<br>te                                                                                                    |                                                                                                    |                                                                        | h |
|----------------------------------------------------------------------------------------------------|----------------------------------------------------------------------------------------------------|----------------------------------------------------------------------------------------------------|----------------------------------------------------------------------------------------------------|----------------------------------------------------------------------------------------------------|----------------------------------------------------------------------------------------------------|------------------------------------------------------------------------|---|
| if appropriate main details and main details and publis were main details and left without appropriate outlining if appropriate encouragement further activities. homework and further activities.                                                                                                    |                                                                                                    | 2 Was the<br>conclusion to The<br>the lesson con-<br>effective? eff<br>re<br>mif<br>ou<br>ho<br>fu | ne lesson was<br>oncluded<br>fectively,<br>ecapping the<br>ain details and<br>appropriate<br>utlining<br>omework and<br>irther activities, | The lesson was<br>concluded<br>reasonably<br>effectively,<br>recapping the<br>main details an<br>if appropriate<br>outlining<br>homework and<br>further activitie | s<br>The end of the<br>lesson was<br>rather ineffective<br>and pupils were<br>nd left without<br>appropriate<br>encouragement<br>d and direction. | The pupils were<br>uninterested and<br>waiting to leave<br>the lesson. |   |

0333 0433 450 | info@derventioeducation.com | www.derventioeducation.com

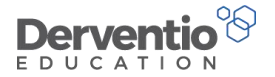

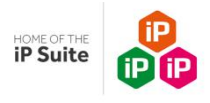

The foot of the form should be similar to this:

| Observer Comm          | nents         | - |
|------------------------|---------------|---|
| Areas For Develop      | pment         |   |
| BIU                    | I A-TI- % D C |   |
| Type something         |               |   |
|                        |               |   |
|                        |               |   |
|                        |               | U |
|                        |               |   |
| Performance C          | riteria       | - |
| Quality of<br>Teaching | N/A T         |   |
| Pupils                 | N/A T         |   |
| Behaviour &<br>Safety  | N/A 💌         |   |
|                        |               |   |
| - 10                   |               |   |
| Overall Observe        | ation Grading |   |
| Overall Grading        | Not Set       |   |
| Guidance               |               |   |

#### 0333 0433 450 | info@derventioeducation.com | www.derventioeducation.com

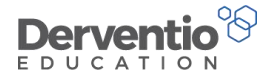

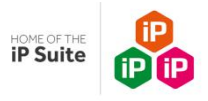

We shall use the form to perform an observation by adding an observation from the Observations page.

| Practical task                                                                                                    |
|----------------------------------------------------------------------------------------------------|
| <ol> <li>Click on the down arrow next to My Work in the left-hand contents area</li> <li>Select Observations from the expanded list</li> </ol> |

This page is for reporting on submitted observations as well as adding new ones. At the top of the page are graphs showing the percentages of overall grades as well as for each of the performance criteria used on the system.

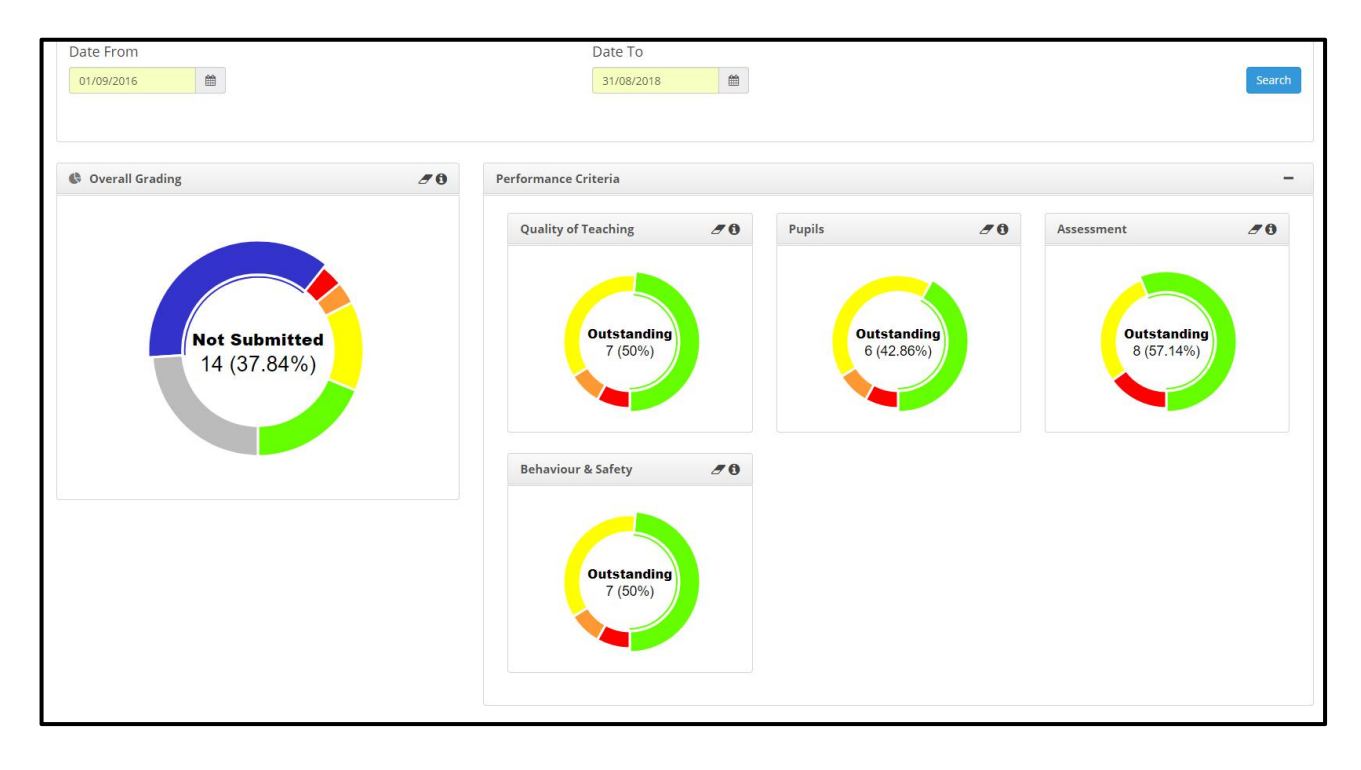

0333 0433 450 | info@derventioeducation.com | www.derventioeducation.com

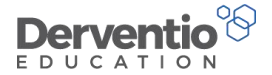

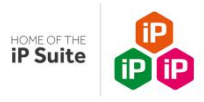

Underneath the graphs will be a full list of submitted observations in the specified date range.

| / 01 | oservations |                         |                                |                    | Export -             |
|------|-------------|-------------------------|--------------------------------|--------------------|----------------------|
|      |             |                         |                                |                    |                      |
|      | DATE 🍦      | FOCUS                   | FORM                           | STAFF MEMBER       | OBSERVER             |
|      | 28/07/2017  | Teaching and Learning   | Observation based on Standards | Banks, Joe         | Miles-Hayler, Claire |
|      | 03/05/2017  | T&L                     | Observation Form 2017          | Alger, Aaron       | Miles-Hayler, Claire |
|      | 17/03/2017  | Teaching & Learning     | Observation Form 2016          | Lodder, Rachel     | Miles-Hayler, Claire |
|      | 10/03/2017  | Teaching & Learning     | Observation Form 2016          | Durham, Nina       | Miles-Hayler, Claire |
|      | 10/03/2017  | T&L                     | Observation Form 2016          | Glover, Neil       | Lodder, Rachel       |
|      | 09/03/2017  | T&L                     | Observation Form 2016          | Lodder, Rachel     | Miles-Hayler, Claire |
|      | 0           | Spring Term Observation | Observation Form 2016          | Brown, Debbie      | Lodder, Rachel       |
|      | 0           | Spring Term Observation | Observation Form 2016          | Cooke, Beth        | Hodson, Charlotte    |
|      | 27/02/2017  | Teaching                | Observation based on Standards | Parker, Martin     | Hodson, Charlotte    |
|      | 23/02/2017  | Teaching & Learning     | Observation based on Standards | Alger, Aaron       | Miles-Hayler, Claire |
|      | 11/02/2017  | Teaching                | Observation based on Standards | Linthwaite, Jasper | Miles-Hayler, Claire |
|      | 06/02/2017  | T&L                     | Observation Form 2016          | Banks, Joe         | Miles-Hayler, Claire |
|      | 01/02/2017  | Teaching                | Observation based on Standards | Lawday, Andrew     | Lawday, Andrew       |
|      | 31/01/2017  | Teaching                | Observation based on Standards | Lawday, Andrew     | Miles-Hayler, Claire |
|      | 31/01/2017  | Learning SchooliP       | Observation based on Standards | Lawday, Andrew     | Lawday, Andrew       |
|      | 31/01/2017  | Teaching                | Observation Form 2016          | Glover, Neil       | Miles-Hayler, Claire |
|      | 27/01/2017  | T&L                     | Observation Form 2016          | Barlow, Claire     | Lodder, Rachel       |
|      | 26/01/2017  | T&L                     | Observation based on Standards | Brown, Debbie      | Lodder, Rachel       |

0333 0433 450 | info@derventioeducation.com | www.derventioeducation.com

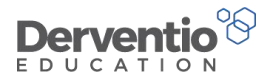

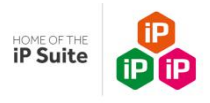

Notice:

- The coloured square on the left indicates the grading or whether the observation was a non-graded one
- The filtering at the top of the page can allow you to select observations of a particular type only
- Below the submitted observations is a list of staff without an observation in the date range period
- Finally at the foot of the page there is a list of planned observations which are overdue
- The three data areas have an Export button for exporting out of the system the data
- The What Next? button has an Add Observation button and a Print button

#### Practical task

1. From the What Next? button dropdown select Add Observation

0333 0433 450 | info@derventioeducation.com | www.derventioeducation.com

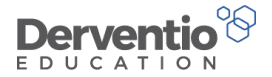

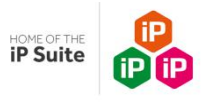

The Add Observation screen pops up with default data in some of the fields.

| Staff Member                                   | Alger, Aaron (PMR 2016/17)     |   |
|------------------------------------------------|--------------------------------|---|
| Form                                           | Demonstration Observation Form |   |
| Focus                                          | Teaching and Learning          |   |
| Date                                           |                                |   |
| Observers                                      |                                |   |
| Create an<br>observation for<br>each observer? |                                |   |
| Purpose                                        | Not Set                        | 9 |

0333 0433 450 | info@derventioeducation.com | www.derventioeducation.com

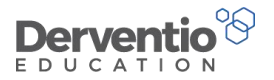

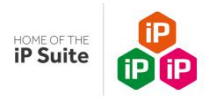

- 1. Select your recently added staff member from the dropdown list
- 2. Select your recently created observation form from the dropdown list
- 3. Add appropriate text in the Focus area
- 4. Set today's date for the observation
- 5. Check your name is defaulted in the Observers text area
- 6. Leave the checkbox ticked to create an observation for each observer
- 7. Select an appropriate Purpose
- 8. Click the **Run Now** button

The observation form should pop up on your screen for you to fill in.

#### Practical task

- 1. Fill in the text boxes in the Question Headers section with realistic data
- 2. For the first question you created check that when you select a judgement the appropriate guidance text is displayed
- 3. Add a comment for this question
- 4. For the question you set to have horizontal grading check that by selecting different gradings the grading selected is highlighted in a different colour
- 5. Add a comment for this question
- 6. For your non-graded question, you should just have a text area

0333 0433 450 | info@derventioeducation.com | www.derventioeducation.com

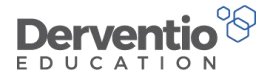

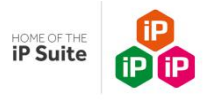

This part of the form should now look similar to this:

| Did the teacher get the ill attention of the ass at the start of the sson?       Outstanding       Most pupils are attentive and alert.       The teacher has dealt well with some rather difficult pupils.         Was the onclusion to the sson effective?       The lesson was concluded effectively, recapping the main details and if       The lesson was concluded if effectively, recapping       The lesson was concluded effectively, recapping       The lesson was concluded effectively, recapping       The lesson was concluded effectively, recapping       The lesson was concluded reasonably effectively, recapping       The lesson was concluded reasonably effectively, recapping       The lesson was concluded near the effective of the lesson was rather ineffective and pupils were left       The pupils were left       The pu | Did the teacher get the ill attention of the ass at the start of the sson?       Outstanding       Most pupils are attentive and alert.       The teacher has dealt well with some rather difficult pupils.         Inadequate       Inadequate       Inadequate       Most pupils are attentive and alert.       The teacher has dealt well with some rather difficult pupils.                                                                                                    |        |
|----------------------------------------------------------------------------------------------------|----------------------------------------------------------------------------------------------------|--------|
| Was the onclusion to the asson effective?       The lesson was concluded effectively, recapping the main details and if       The lesson was concluded effectively, recapping       Requires       The pupils were uninterested and waiting to leave the lesson was rather ineffective and pupils were left       A rather disappointing end to the lesson was rather ineffective and pupils were left                                                                                                    |                                                                                                    |        |
| appropriate outlining<br>homework and<br>further activities.the main details and<br>if appropriate<br>outlining homework<br>and further activities.without appropriate<br>encouragement and<br>direction.summary of<br>what has been<br>learned.                                                                                                    | Was the<br>onclusion to the<br>sson effective?The lesson was<br>concluded effectively,<br>recapping the main<br>details and if<br>appropriate outlining<br>homework and<br>further activities.The lesson was<br>concluded<br>reasonably<br>effectively, recapping<br>the main details and<br>if appropriate<br>outlining homework<br>and further activities.Requires<br>improvement<br>The end of the lesson<br>was rather ineffective<br>and pupils were left<br>without appropriate<br>encouragement and<br>direction.The pupils were<br>uninterested and<br>waiting to leave the<br>lesson.A rather<br>disappointin<br>end to the<br>lesson.A rather<br>disappointing<br>appropriate<br>outlining homework<br>and further activities.The lesson was<br>concluded<br>reasonably<br>effectively, recapping<br>the main details and<br>if appropriate<br>outlining homework<br>and further activities.The pupils were<br>uninterested and<br>waiting to leave the<br>lesson.A rather<br>disappointin<br>end to the<br>lesson. | ;<br>n |

0333 0433 450 | info@derventioeducation.com | www.derventioeducation.com

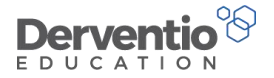

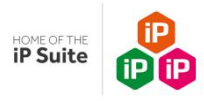

The foot of the form should reflect the Performance Criteria you chose for your questions and allow you to grade these as well as set an overall grade.

| Observ    | ver Co  | mme     | nts   |       |     |        |            |   |   |   |   |  |   |  |  |  | - |
|-----------|---------|---------|-------|-------|-----|--------|------------|---|---|---|---|--|---|--|--|--|---|
| Areas F   | or Dev  | elopm   | ent   |       |     |        |            |   |   |   |   |  |   |  |  |  |   |
| 2         | в       | I       | U     | A -   | Ti- | ۵      | <b>L</b> - | E | 1 | - |   |  |   |  |  |  |   |
| 90        |         |         | Ð     | C     | _   |        |            |   |   |   |   |  |   |  |  |  |   |
| Type s    | ometh   | ing     |       |       |     |        |            |   |   |   |   |  |   |  |  |  |   |
|           |         |         |       |       |     |        |            |   |   |   |   |  |   |  |  |  |   |
|           |         |         |       |       |     |        |            |   |   |   |   |  |   |  |  |  |   |
|           |         |         |       |       |     |        |            |   |   |   |   |  |   |  |  |  | 0 |
|           |         |         |       |       |     |        |            |   |   |   |   |  |   |  |  |  |   |
| Doufor    |         | . Cuit  | - via |       |     |        |            |   |   |   |   |  |   |  |  |  | _ |
| Perfor    | mance   | e Crito | eria  |       |     |        |            |   |   |   |   |  |   |  |  |  | - |
| Quality   | of Tea  | ching   |       | N/A   |     |        |            |   |   | Ŧ | 1 |  |   |  |  |  |   |
| Pupils    |         |         |       | NI/A  |     |        |            |   |   | Y |   |  |   |  |  |  |   |
|           |         |         |       | NVA   |     |        |            |   |   |   |   |  |   |  |  |  |   |
| Behavio   | our & S | afety   |       | N/A   |     |        |            |   |   | * |   |  |   |  |  |  |   |
|           |         |         |       |       |     |        |            |   |   |   |   |  |   |  |  |  |   |
| Overa     | Obse    | ervati  | on Gr | ading |     |        |            |   |   |   |   |  |   |  |  |  | - |
| Overall   | Gradin  | 10      |       |       |     |        |            |   |   |   |   |  |   |  |  |  |   |
| e rendrin |         | d       |       |       |     | NOT SE | et         |   |   |   |   |  | * |  |  |  |   |
| Guidan    | ce      |         |       |       |     |        |            |   |   |   |   |  |   |  |  |  |   |
|           |         |         |       |       |     |        |            |   |   |   |   |  |   |  |  |  | ~ |

0333 0433 450 | info@derventioeducation.com | www.derventioeducation.com

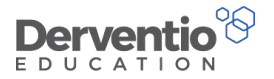

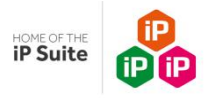

- 1. Fill in the rest of the observation
- 2. Select **Submit** from the **What Next?** dropdown options
- 3. Check you submitted observation is in the list of submitted observations

0333 0433 450 | info@derventioeducation.com | www.derventioeducation.com

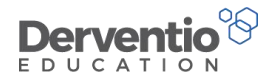

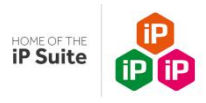

## 5 Collaborators

The default position within the iP system is that it is just the line manager of the staff member who manages the staff member's review and observes their lessons and updates their objectives and standards. However if you wish for more staff to be involved in the reviewing process, you can use the collaborator functionality.

A collaborator is a member of staff who assists in the review process but is not the reviewee's line manager.

You first must decide which of your staff can act as collaborators and then adjust their user rights accordingly. You can adjust the user rights of staff members individually, or you can set some standard user rights groups so all members of that group are collaborators. For example, you may wish the Leadership standard user rights group to be set so all members of the Leadership have the collaborator right.

| Practical task                                                                           |
|------------------------------------------------------------------------------------------|
| 1. Select Settings from the left-hand contents menu                                      |
| 2. Select General Settings                                                               |
| 3. Select Custom Lists                                                                   |
| 4. Select the <b>Standard User Rights</b> tab                                            |
| 5. Click on the Leadership Team item                                                     |
| 6. With the Performance Management tab selected, ensure the Collaborator right is ticked |
| 7. From the What Next? button select Save                                                |
|                                                                                          |

0333 0433 450 | info@derventioeducation.com | www.derventioeducation.com

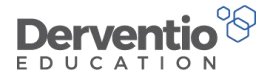

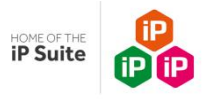

The screen you updated should be similar to this one:

| Edit Standard Rig                      | hts       |                                     | What Next? -                                                                                                    |  |  |  |  |  |
|----------------------------------------|-----------|-------------------------------------|----------------------------------------------------------------------------------------------------|--|--|--|--|--|
| Settings   Custom Lists   Edit Standar | d Rights  |                                     |                                                                                                    |  |  |  |  |  |
| Rights                                 |           |                                     |                                                                                                    |  |  |  |  |  |
| Name                                   |           |                                     |                                                                                                    |  |  |  |  |  |
| Login Area                             | Home Page |                                     | <b>v</b>                                                                                                    |  |  |  |  |  |
| 🛃 Performance Management               | F         | Performance Management              |                                                                                                    |  |  |  |  |  |
| Lal School Development Planner         | r         | CONTROL                             | DESCRIPTION                                                                                                    |  |  |  |  |  |
| Self Evaluation Form                   |           | Access My School                    | Displays the My School tab on the Home Page                                                                       |  |  |  |  |  |
| 嶜 Users and Groups                     |           | Collaborator                        | Allows users to be a Collaborator on Review Periods                                                               |  |  |  |  |  |
| < Sharing                              |           | Manage Documents                    | Allows Access to corresponding Staff Member and Student Document Rights                                           |  |  |  |  |  |
| 😋 Settings                             |           | Oisplay Staff Documents             | Allows the User to view Documents set against other Members of Staff                                              |  |  |  |  |  |
|                                        |           | Manage Staff Documents              | Allows the User to modify, create and remove Documents against other Members of Staff                             |  |  |  |  |  |
|                                        |           | Manage My Staff Performance Details | Allows the User to modify their own Staff Performance Objectives, Observations, Courses and Areas for Development |  |  |  |  |  |
|                                        |           | View Activity Feed                  | Allows the user to view the Activity feed in their work area                                                      |  |  |  |  |  |
|                                        |           | View Evidence                       | Allows the user to view the Evidence section in their work area                                                   |  |  |  |  |  |
|                                        |           | View Objectives section             | Allows the user to view the Objectives section of their Work Area                                                 |  |  |  |  |  |

As well as turning the Collaborator user right on or off, you can also set up default permissions concerning what your collaborators can do given their standard user setting. To see this return to the Standard User Rights screen.

0333 0433 450 | info@derventioeducation.com | www.derventioeducation.com

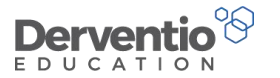

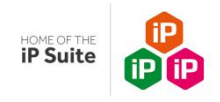

| Cus      | tor    | ml    | _ist | S                  |                    |           |     |             |               |        |           |           |           | What Next? + |
|----------|--------|-------|------|--------------------|--------------------|-----------|-----|-------------|---------------|--------|-----------|-----------|-----------|--------------|
| Settings | = Cus  | tom L | ists |                    |                    |           |     |             |               |        |           |           |           |              |
| Cust     | om L   | .ists |      |                    |                    |           |     |             |               |        |           |           |           |              |
| Key      | y Stag | es    | St   | andard User Rights | Staff Member Types | Pay Scale | TLR | Sensitivity | Document Type | Gender | Age Group | Ethnicity | Blog Type |              |
|          |        |       |      | NAME               |                    |           |     |             |               |        |           |           |           |              |
|          | 6      |       | D    | Administrator      |                    |           |     |             |               |        |           |           |           |              |
|          | 6      |       | Ō    | Governor           |                    |           |     |             |               |        |           |           |           |              |
|          | 6      |       | Ō    | Head Teacher       |                    |           |     |             |               |        |           |           |           |              |
|          | 6      |       | G    | Inspector          |                    |           |     |             |               |        |           |           |           |              |
|          | 6      |       | Ō    | Leadership Team    |                    |           |     |             |               |        |           |           |           |              |
|          |        |       | -    |                    |                    |           |     |             |               |        |           |           |           |              |

- 1. Select Settings from the left-hand contents menu
- 2. Select General Settings
- 3. Select Custom Lists
- 4. Select the Standard User Rights tab
- 5. Click on the **Collaborator Default Rights** icon for the **Leadership Team** item

The screen that pops up has checkboxes to allow you to View or Manage various components of a staff review.

0333 0433 450 | info@derventioeducation.com | www.derventioeducation.com

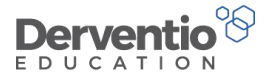

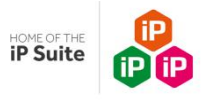

# **Collaborator Default Rights**

|                        | VIEW | MANAGE |
|------------------------|------|--------|
| Objectives             |      |        |
| Blog                   |      | ~      |
| Evidence               |      |        |
| Observations           |      |        |
| Standards              |      |        |
| Areas For Development  |      |        |
| CPD Activities/Courses |      |        |
| Interim Review         |      |        |

# Practical task 1. Tick both View and Manage for Observations and View for Standards 2. Click the Save button to save your updates

0333 0433 450 | info@derventioeducation.com | www.derventioeducation.com

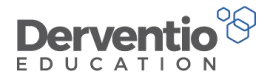

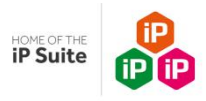

If you now go to an open review, you should be able to add any member of the Leadership Team as collaborator on the review.

Practical task

- 1. From the left-hand contents menu expand the My Details item and select My Staff
- 2. Click on the name of one of your staff who currently has an open review
- 3. From the What Next? dropdown select View Staff Summary
- 4. Select the **Collaborators** tab
- 5. From the What Next? dropdown, select Add Collaborator
- 6. Select Leadership Team in the User Group text box
- 7. Select one of the leadership team in the **Collaborator** checkbox

The Add Collaborator Details tab should look similar to this:

0333 0433 450 | info@derventioeducation.com | www.derventioeducation.com

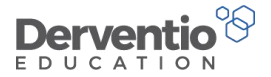

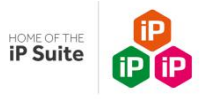

# Add Collaborator

| Period       | PMR 2016/17 (01/09/2017 - 31/08/2018) |   |
|--------------|---------------------------------------|---|
| Subject      | All                                   |   |
| User Group   | Leadership Team                       | 3 |
| Collaborator | Banks, Joe ×                          |   |

#### Practical task

- 1. Select the Rights tab and check the default rights you set up previously are displayed
- 2. Click the Save button to save your change
- 3. Log out and login as the Leadership Team member you have just added as a collaborator
- 4. Select My Staff from within the My Details area of the left-hand contents menu
- 5. Find the staff member and review you were made a collaborator for
- 6. You should be able to access the Work Area for the review in question and view and edit components in line with the settings you made earlier

0333 0433 450 | info@derventioeducation.com | www.derventioeducation.com

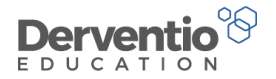

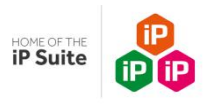

## 6 Changing the Academic Year

Most screens within the iP system have filtering options to alter the information displayed on the screen. The filter options usually include the option to change the date range. The default date range corresponds to the Academic Year which has been set for the establishment. In this section we look at how to set up a new academic year and how to change the selected academic year.

Practical task

1. From the left-hand contents menu select Settings

2. From the General Settings select Details in the dropdown list from the Go button

0333 0433 450 | info@derventioeducation.com | www.derventioeducation.com

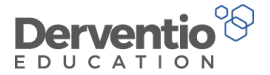

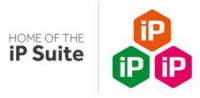

The screen opens on the General tab which has the most general information about your establishment. It will be similar to this:

| Details                         | What Next? -                                                |
|---------------------------------|-------------------------------------------------------------|
| Settings = Details              |                                                             |
| Details                         |                                                             |
| General Active Directory Key St | tage Global Settings Styles                                 |
| Name                            | Hill Top School                                             |
| Academic Year                   | September 2016 - August 2017                                |
| Address                         | First Floor,<br>Gleneagles House,<br>Vernon Gate,<br>Derby. |
| Postcode                        | DE1 1UP                                                     |
| Language                        | English                                                     |
| Login Area                      | Home Page                                                   |
| Roll                            | 1200                                                        |
| Head Teacher                    | Claire Miles-Hayler                                         |
| DCSF Number                     |                                                             |
| URN                             |                                                             |
| Phone Number                    | 01332 222452                                                |
| e-Mail Address                  |                                                             |

Notice the Academic Year text box under the establishment name. We shall update this to next academic year.

0333 0433 450 | info@derventioeducation.com | www.derventioeducation.com

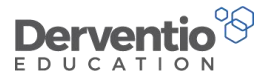

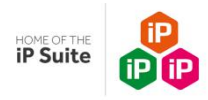

1. From the What Next? button select Academic Years

The screen shows the Academic Years in your system. The currently selected one has a padlock next to it.

| Aca<br>Settings | ademic Years                 | What Next? - |
|-----------------|------------------------------|--------------|
| Acad            | idemic Years                 |              |
|                 | TITLE                        |              |
|                 | September 2016 - August 2017 |              |
|                 | September 2015 - August 2016 |              |
|                 | September 2014 - August 2015 |              |
|                 | September 2013 - August 2014 |              |
|                 |                              |              |
|                 |                              |              |

| Practical task                           |
|------------------------------------------|
| 1. From the What Next? button select Add |

The popup screen requires a title and a start and end date for your new academic year:

0333 0433 450 | info@derventioeducation.com | www.derventioeducation.com

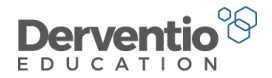

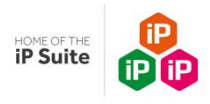

| Title      |          |  |
|------------|----------|--|
| Start Date | <b>m</b> |  |
| End Date   | <b>#</b> |  |

| Practical task                                                      |  |
|---------------------------------------------------------------------|--|
| 1. Enter details for the new academic year and click the Add button |  |

The new academic year should be present in the list. You now need to return to the Details page and select it from the dropdown.

#### Practical task

- 1. Click on the **Details** link on the top-left of the Academic Years page
- 2. Click on the down arrow in the Academic Year text box
- 3. Select your new academic year from the dropdown list
- 4. From the What Next? button select **Save**

For your new academic year to take effect and control the default date ranges, you need to log out and log back in again as the default settings get set up upon login.

0333 0433 450 | info@derventioeducation.com | www.derventioeducation.com

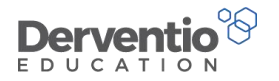

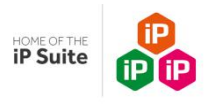

# 7 Bulk actions

A user with Administrator rights may be called upon to open reviews for multiple staff members or close reviews for multiple staff. We see how this is done in this section.

| Practical task                                                                             |
|--------------------------------------------------------------------------------------------|
| 1. From the left-hand contents menu select Settings                                        |
| 2. From the Performance Management section select General in the dropdown list from the Go |
| button                                                                                     |
| 3. Select the <b>Bulk Actions</b> tab from the list of ten tabs on the left-hand side      |
|                                                                                            |

Your screen should display like this:

| General Settings                            |                |                                                                                         | 0                                                  |
|---------------------------------------------|----------------|-----------------------------------------------------------------------------------------|----------------------------------------------------|
| Settings = Performance Management = Ge      | neral Settings |                                                                                         | •                                                  |
| Standard Objectives                         | •              |                                                                                         |                                                    |
| ★ Objective Status                          | 0 >            | OPEN REVIEWS                                                                            | CLOSE REVIEWS                                      |
| al Objective Action Status                  |                | Open review periods for multiple staff members containing standard objectives, standard | Close raview periods for multiple staff members    |
| 🗣 Development Focus                         | <b>G</b> >     | observations and standards. These options can be set in the Performance Management      | NOTE: Individual item statuses will not be altored |
| A Reminder Settings                         | >              | setungs.                                                                                | NOTE: individualitem statuses will hot be altered. |
| 🖂 Email Settings                            | >              | Start                                                                                   | Start                                              |
| Pay Progression Rating                      | •              |                                                                                         |                                                    |
| III Bulk Actions                            | >              |                                                                                         |                                                    |
| Zuccession Planning                         | •              |                                                                                         |                                                    |
| <ul> <li>Sharing Approval Status</li> </ul> | 6>             |                                                                                         |                                                    |

#### 0333 0433 450 | info@derventioeducation.com | www.derventioeducation.com

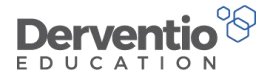

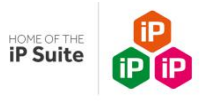

Open a bulk review by following the prompts in the Bulk Open Reviews wizard.

| Bulk Ope               | en Reviews        | Ĩ           |  |            |  |  |  |
|------------------------|-------------------|-------------|--|------------|--|--|--|
| Review Title           | PMR 2016/17       | PMR 2016/17 |  |            |  |  |  |
| Enter review start and | l end dates below |             |  |            |  |  |  |
| Start Date             | 01/09/2017        | <b>#</b>    |  |            |  |  |  |
| End Date               | 31/08/2018        | <b>#</b>    |  |            |  |  |  |
|                        |                   |             |  |            |  |  |  |
|                        |                   |             |  | Next Close |  |  |  |

| Practical task                                                                      |
|-------------------------------------------------------------------------------------|
| 1. From the Bulk Actions screen click the Start button inside the Open Reviews area |
| 2. Enter a Review Title and leave the default dates for the current academic year   |
| 3. Click <b>Next</b> to move to the next page of the wizard                         |
|                                                                                     |

Notice you have an option screen concerning what is automatically add to the new reviews.

0333 0433 450 | info@derventioeducation.com | www.derventioeducation.com

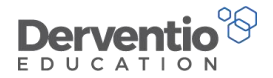

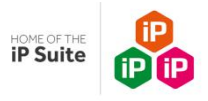

| Bulk Open F                    | Reviews         |                     |
|--------------------------------|-----------------|---------------------|
| What would you like to include | in the reviews? |                     |
| Standard Objectives            | <b>v</b> 0      |                     |
| Standard Observations          | ✓ 0             |                     |
| Standards                      | ✓ 0             |                     |
|                                |                 |                     |
|                                |                 | <br>Back Next Close |

With these three checkboxes ticked, appropriate standard objectives, standard observations and standards will automatically be included in new reviews depending on matching staff member types, as described in section three of this course.

| Practical task                                                       |
|----------------------------------------------------------------------|
| 1. Leave the three checkboxes tick and select the <b>Next</b> button |

The next screen that comes up is for the user to select the correct staff members for the bulk opening of their reviews.

0333 0433 450 | info@derventioeducation.com | www.derventioeducation.com

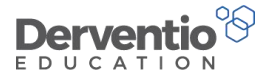

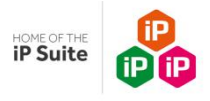

| /ho would you like the reviev | vs opening for? |                   |
|-------------------------------|-----------------|-------------------|
| Department                    | Staff Type      | Staff Member Type |
| )User Right                   | ILR             | Pay Scale         |
| Please select an option       |                 | •                 |
| STAFF MEMBERS                 | *               | SELECTED STAFF    |
| Alger, Aaron                  | >               | No records found. |
| Al-Idrisi, Muhammad           | <               |                   |
| Anderson, Barry               | <<              |                   |
| Augustine, Page               |                 |                   |
| Banks, George                 |                 |                   |
| Banks, Joe                    |                 |                   |
| Banneker, Evelyn              | -               |                   |

Notice there are six ways to filter the staff list down to a particular category of staff.

0333 0433 450 | info@derventioeducation.com | www.derventioeducation.com

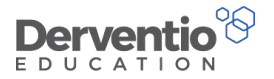

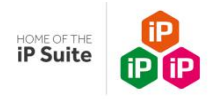

- 1. Select Department then click in the text area where it says Please select an option
- 2. A dropdown list of departments (subjects) is displayed
- 3. Select a department with several staff in it
- 4. Tick the checkbox next to Staff Members to select all the staff in that department
- 5. Click the double arrows to move all selected staff from the left-hand side of the screen to the right-hand side

| Who would you like the re | eviews opening for? |   |                     |  |
|---------------------------|---------------------|---|---------------------|--|
| Department                | Staff Type          |   | Staff Member Type   |  |
| User Right                | C TLR               |   | Pay Scale           |  |
| Mathematics               |                     |   | <b>v</b>            |  |
| STAFF MEMBERS             | >>                  |   | SELECTED STAFF      |  |
| No records found.         | >                   | ~ | Al-Idrisi, Muhammad |  |
|                           | <                   |   | Banneker, Evelyn    |  |
|                           | <<                  | ~ | Barlow, Claire      |  |
|                           |                     | ~ | Barradell, Joseph   |  |
|                           |                     | ~ | Cooke, Beth         |  |
|                           |                     | ~ | Farriday, Callum    |  |
|                           |                     |   | Greege Jane         |  |

0333 0433 450 | info@derventioeducation.com | www.derventioeducation.com

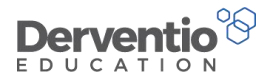

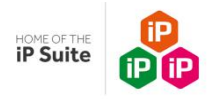

- 1. Select the **Next** button
- 2. The final screen confirms the title, dates and selected staff for the bulk open of reviews
- 3. Check the information is as you requested then click the **Open Reviews** button

A confirmation message is displayed:

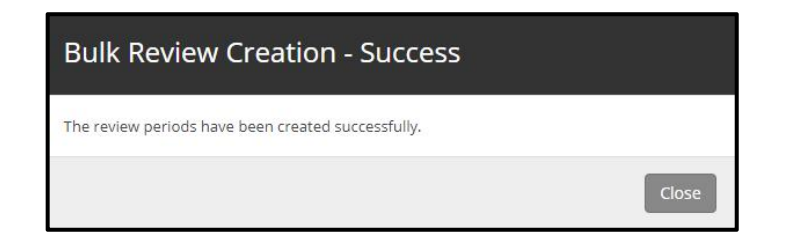

You can check one of the newly created reviews via the staff list.

| Practical task                                                                                      |
|----------------------------------------------------------------------------------------------------|
| 1. Select Home from the left-hand contents menu                                                     |
| 2. Select the <b>My Staff</b> tab                                                                   |
| 3. Select the All Staff radio button                                                                |
| 4. Each staff member is listed at least once and more than once if they have more than one review   |
| covered by the date range                                                                           |
| 5. The review names are not displayed but the reviews you have just opened are likely to correspond |
| to the last occurrence of the staff member's name                                                   |
| 6. Click on the last occurrence of one of the staff you just opened a review for                    |
|                                                                                                    |

0333 0433 450 | info@derventioeducation.com | www.derventioeducation.com

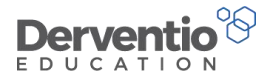

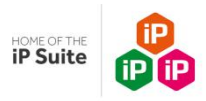

The staff member's work area should open with the newly created review. If it is not the review you just created, check the other reviews in the dropdown list and find your new review. The standard objectives, standard observations and standards appropriate for the staff member type should display.

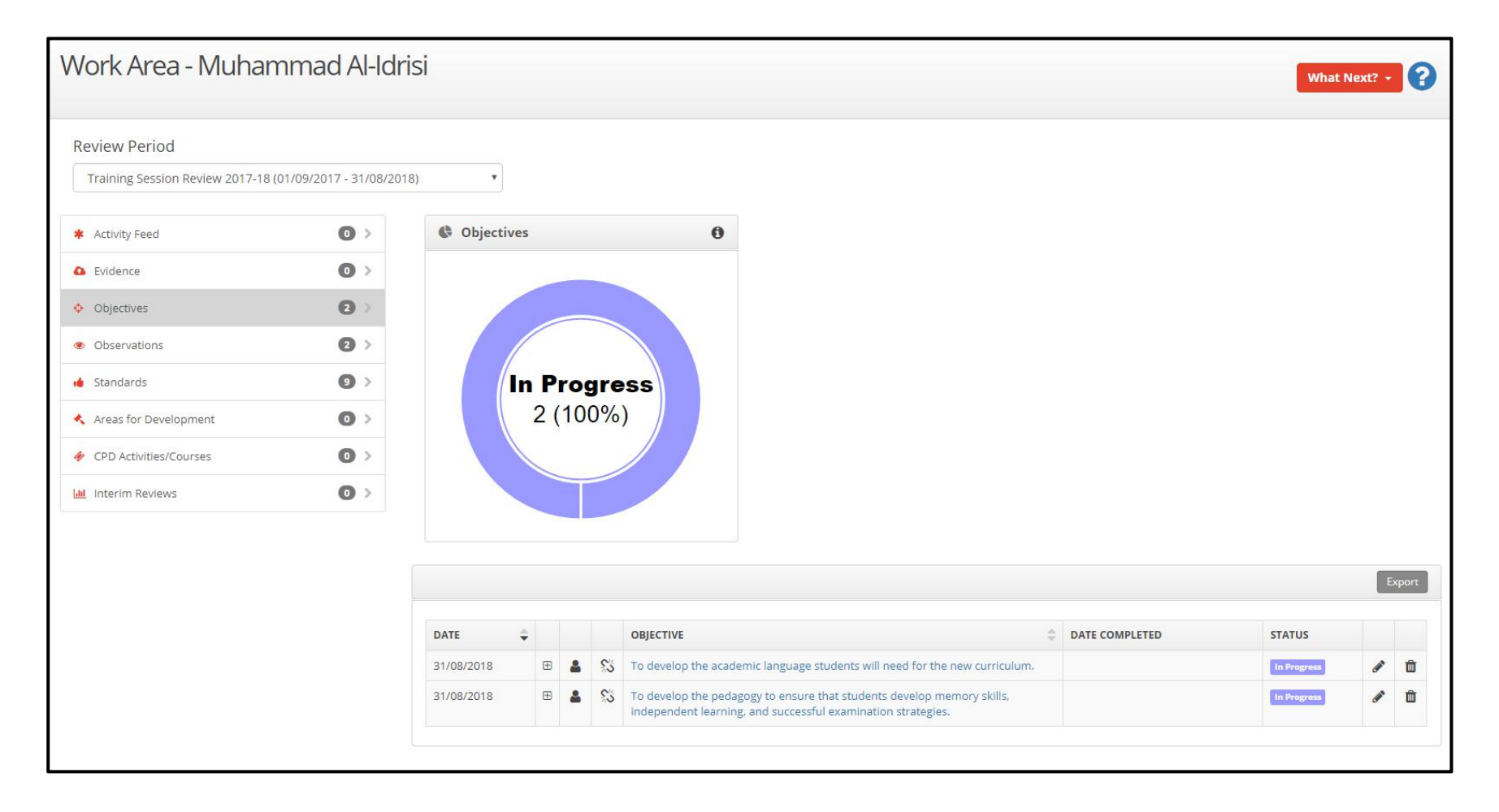

0333 0433 450 | info@derventioeducation.com | www.derventioeducation.com

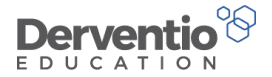

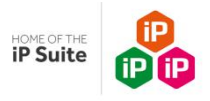

We shall now close all the reviews we have just opened.

Practical task

- 1. From the left-hand contents menu select Settings
- 2. From the **Performance Management** section select **General** in the dropdown list from the **Go** button
- 3. Select the **Bulk Actions** tab from the list of ten tabs on the left-hand side
- 4. Click the Start button within the Close Reviews area
- 5. The dates should be the academic year dates enter part of the title of the new you wish to close

| Bulk Clos                           | se Reviews         |          |      |       |
|-------------------------------------|--------------------|----------|------|-------|
| Close all reviews with              | in this date range |          |      | -     |
| Start Date                          | 01/09/2017         | <b>#</b> |      |       |
| End Date                            | 31/08/2018         |          |      |       |
| With the following title (optional) | Training Session   |          |      |       |
|                                     |                    |          | Next | Close |

#### 0333 0433 450 | info@derventioeducation.com | www.derventioeducation.com

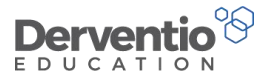

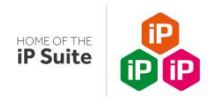

| Practical task                   |  |
|----------------------------------|--|
| 1. Select the <b>Next</b> button |  |

The next screen shows you a list of reviews to close with ticks defaulted to each one. You can check the list and remove ticks for any reviews that should not be closed.

| e f | ollowing reviews will be c | losed. Deselect a review if you do not wa | ant it to be closed. |            |
|-----|----------------------------|-------------------------------------------|----------------------|------------|
| /   | STAFF MEMBER               | TITLE                                     | START DATE           | END DATE   |
| ~   | Farriday, Callum           | Training Session Review 2017-18           | 01/09/2017           | 31/08/2018 |
| ~   | Riley, Carol               | Training Session Review 2017-18           | 01/09/2017           | 31/08/2018 |
| ~   | Al-Idrisi, Muhammad        | Training Session Review 2017-18           | 01/09/2017           | 31/08/2018 |
| ~   | Banneker, Evelyn           | Training Session Review 2017-18           | 01/09/2017           | 31/08/2018 |
|     | White Bohby                | Training Session Review 2017-18           | 01/09/2017           | 31/08/2018 |

| Practical task                            |  |
|-------------------------------------------|--|
| 2. Select the <b>Close Reviews</b> button |  |

#### 0333 0433 450 | info@derventioeducation.com | www.derventioeducation.com

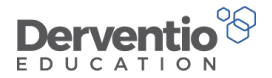

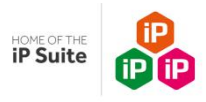

If you return to your full list of staff the flag icon on the extreme right of the screen should show ticks against staff members for

completed reviews.

| Practical task                                                                                  |
|-------------------------------------------------------------------------------------------------|
| 1. Select <b>Home</b> from the left-hand contents menu                                          |
| 2. Select the <b>My Staff</b> tab                                                               |
| 3. Select the All Staff radio button                                                            |
| 4. Check the last occurrence of one of the staff you just opened then closed a review for - the |
| right-hand column should show a tick to indicate a closed review.                               |
| 5. Click on the staff member name to double-check the review is now closed                      |
|                                                                                                 |

0333 0433 450 | info@derventioeducation.com | www.derventioeducation.com

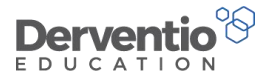

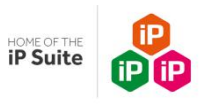

## 8 The roles of the CPD Coordinator and the Cover Supervisor

In Course One we saw how any ordinary staff member could request to go on a course. In Course Two we saw how a line manager could add a course and approve her staff to attend courses. In this section we look at the roles of the CPD Coordinator and the Cover Supervisor in ensuring staff are placed on suitable courses to assist their professional development.

#### Practical task

- 1. Select **Home** from the left-hand contents menu
- 2. Select the My Staff tab
- 3. Select the All Staff radio button
- 4. Click the pencil next to yourself and ensure you are ticked as a CPD Coordinator
- 5. Save your update if necessary

| User Rights        | Administrator | ¥ |
|--------------------|---------------|---|
| Send e-Mails       | Send          | • |
| Language           | English       | • |
| Login Area         | Not Set       | T |
| Date Joined        | 04/11/2013    |   |
| Non Teaching Staff |               |   |
| CPD Coordinator    |               |   |
| Cover Supervisor   |               |   |
| Classroom Observer |               |   |
| Active             |               |   |

#### 0333 0433 450 | info@derventioeducation.com | www.derventioeducation.com

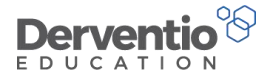

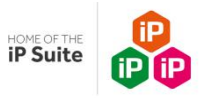

There are a number of user rights associated with the CPD Coordinator role. These are automatically set for the CPD Coordinator,

but double-check they are ticked against the Administrator Standard User.

| Practica | l task |
|----------|--------|
|----------|--------|

- 1. Select Settings from the left-hand contents menu
- 2. Select the Custom Lists option from the Go dropdown in the General Settings area
- 3. Select the **Standard User Rights** tab
- 4. Click on the **Administrator** standard user
- 5. Ensure the **Performance Management** tab is selected
- 6. Scroll down to the View Areas for Development checkbox
- 7. Ensure this is ticked as well as the next four user rights relating to the CPD functionality

| View Areas for Development   | Allows the user to view the Areas for Development section of their Work Area   |
|------------------------------|--------------------------------------------------------------------------------|
| View CPD Activities/ Courses | Allows the user to view the CPD Activities/ Courses section of their Work Area |
| Add User Defined CPD         | Allow the user to add their own User Defined CPD                               |
| • View Course Costs          | Allows the user to view the cost column against courses.                       |
| View Course Request Comments | Allows the user to see the comments against their course requests              |

We shall be looking at an example where a request to go on a course requires approval by the person's line manager and the CPD coordinator and also the cover supervisor, so you need to set another staff member as a cover supervisor and be able to login as them.

#### 0333 0433 450 | info@derventioeducation.com | www.derventioeducation.com
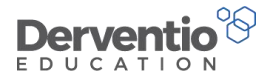

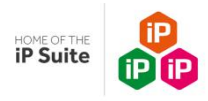

## Practical task

- 1. Select Users and Groups from the left-hand contents menu
- 2. Click the **Go** button within the **Staff Members** area
- 3. Click the pencil next to a staff member you are going to set to be a cover supervisor
- 4. Tick the **Cover Supervisor** checkbox
- 5. Select Save from the What Next? Dropdown to save your update

As a CPD Coordinator you have three pages available from the CPD dropdown in the contents menu area:

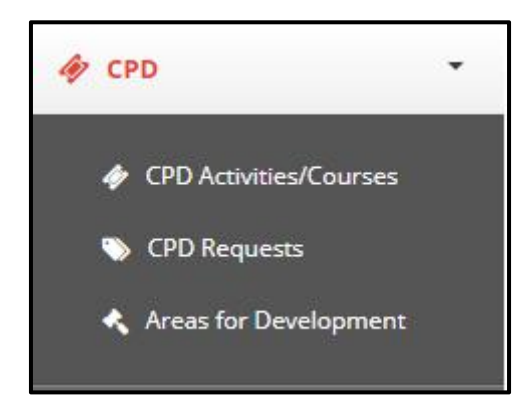

### Practical task

1. Select the CPD Activities/Courses option from the CPD dropdown

0333 0433 450 | info@derventioeducation.com | www.derventioeducation.com

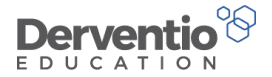

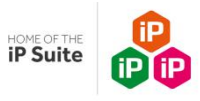

The CPD Activities/Courses page lists all the courses in your current academic year.

| CPD           | Ac     | tivi   | tie     | s/Courses         |                   |                  |                |            |            | What N     | ext? -                                                                                                    | 0 |
|---------------|--------|--------|---------|-------------------|-------------------|------------------|----------------|------------|------------|------------|----------------------------------------------------------------------------------------------------|---|
| CPD Meni      | u = CP | D Acti | vities/ | /Courses          |                   |                  |                |            |            |            |                                                                                                    |   |
| <b>T</b> Filt | ters   |        |         |                   |                   |                  |                |            |            | Ор         | tions 👻                                                                                                    | + |
| ✓ CP          | D Ac   | tiviti | es/C    | ourses            |                   |                  |                |            |            | -          | Export                                                                                                    | - |
| Ê             | 0      | 00     | •       | STAFF MEMBER      | COURSE \$         | туре             | CATEGORY \$    | COST 🌲     | START DATE | END DATE   | \$                                                                                                    |   |
| <b>#</b>      | 0      |        |         | Barradell, Joseph | Safety in the Lab | External Courses | CPD Controlled | £200.00    | 23/08/2017 | 23/08/2017 | ø                                                                                                    | Ô |
| <b>#</b>      | 0      |        |         | Best, Findlay     | Safety in the Lab | External Courses | CPD Controlled | £200.00    | 23/08/2017 | 23/08/2017 | (and                                                                                                    | Û |
| <b>#</b>      | 0      |        |         | Best, Findlay     | iPad Training     | Internal Courses | CPD Controlled | £0.00      | 22/08/2017 | 22/08/2017 | Gar                                                                                                    | Û |
| <b>#</b>      | 0      |        |         | Bex, Emilie       | Safety in the Lab | External Courses | CPD Controlled | £200.00    | 23/08/2017 | 23/08/2017 | <b>AND</b>                                                                                                    | Û |
| Ê             | 0      |        |         | Black, Joe        | Safety in the Lab | External Courses | CPD Controlled | £200.00    | 23/08/2017 | 23/08/2017 | (and                                                                                                    | Ô |
| <b>61</b>     | 0      |        |         | Bloggs, Joe       | Safety in the Lab | External Courses | CPD Controlled | £200.00    | 23/08/2017 | 23/08/2017 | (and the second second s | Ô |
| <b>#</b>      | 0      |        |         | Bordes, Charles   | Safety in the Lab | External Courses | CPD Controlled | £200.00    | 23/08/2017 | 23/08/2017 | (and the second second s | Û |
| <b>#</b>      | 0      |        |         | Brown, Debbie     | Safety in the Lab | External Courses | CPD Controlled | £200.00    | 23/08/2017 | 23/08/2017 | (and the second second s | â |
| <b>#</b>      | 0      |        |         | Cacace, Flavia    | Safety in the Lab | External Courses | CPD Controlled | £200.00    | 23/08/2017 | 23/08/2017 | <b>A</b>                                                                                                    | Û |
| <b>m</b>      | 0      |        |         | Callis, Lydia     | Safety in the Lab | External Courses | CPD Controlled | £200.00    | 23/08/2017 | 23/08/2017 | (MAR)                                                                                                    | Û |
|               |        |        |         |                   |                   |                  |                | £12,000.00 |            |            |                                                                                                    |   |

You can use the filter options to filter the list to a different date range or to a category of your staff, or a type of course, or to an individual staff member.

0333 0433 450 | info@derventioeducation.com | www.derventioeducation.com

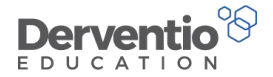

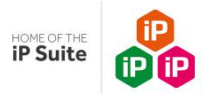

We shall now add a new course and assign it to several staff.

Practical task

1. Select Add Course from the What Next? button dropdown options

2. Add realistic data and click the **Add** button to add your new course

The course is not listed on the current page but we can now assign the course to staff.

Practical task

1. Select Assign Courses from the What Next? button dropdown options

A popup window listing all courses in the current date range is shown. Your new course should be in the list.

| iPa | d Training                 |            |            |
|-----|----------------------------|------------|------------|
|     | u training                 | 22/08/2017 | 22/08/2017 |
| Ma  | c Laptop Computer Training | 24/08/2017 | 24/08/2017 |
| Sat | ety in the Lab             | 23/08/2017 | 23/08/2017 |

0333 0433 450 | info@derventioeducation.com | www.derventioeducation.com

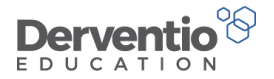

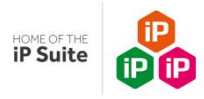

## Practical task

- 1. Tick your new course then click the Next button
- 2. Select a filter option, for example the Music Department
- 3. Check your staff list reduces from all to a small number
- 4. With several staff ticked, click the single arrow to move the staff to the Recipients side on the right

Your screen should change from one like the first one below to one like the second one:

| lter<br>De | By<br>partment <sup>©</sup> Staff Type <sup>©</sup> Sta | aff Member Type 🔍 ' | Г.L.R. <sup>©</sup> Pay Scale |
|------------|---------------------------------------------------------|---------------------|-------------------------------|
| Mu         | JSIC                                                    | ۲                   |                               |
| ~          | STAFF MEMBERS                                           | >>                  | RECIPIENTS                    |
| ~          | Belfon, Onika                                           | >                   |                               |
| ~          | Cardle, Matthew                                         | <                   |                               |
|            |                                                         | <<                  |                               |

0333 0433 450 | info@derventioeducation.com | www.derventioeducation.com

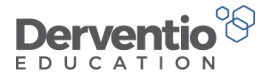

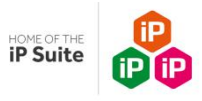

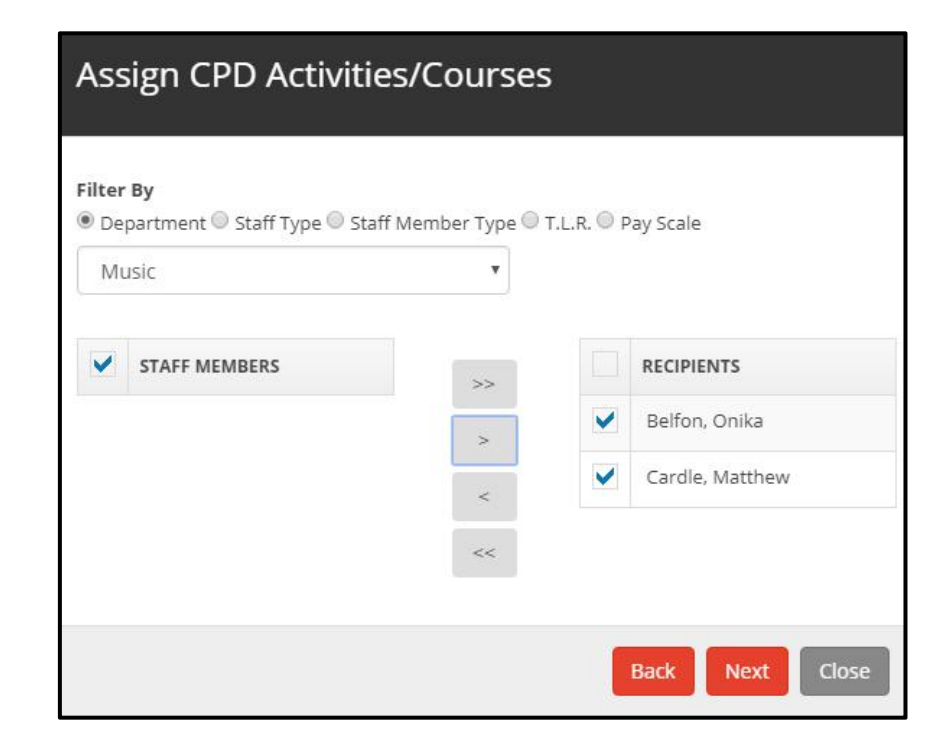

## Practical task

1. Click **Next** to move to the screen where a status of Planned, Attended or Not attended can be chosen - select **Planned** 

- 2. Click Next
- 3. The final screen should confirm your course and the staff to be assigned click Assign

You may not see the new course with the correct staff assigned straight away, but if you use the filtering options, you should be able to obtain the appropriated filtered list, like the one below:

0333 0433 450 | info@derventioeducation.com | www.derventioeducation.com

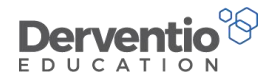

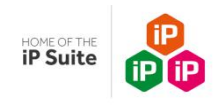

| CP    | DA      | ctivi   | itie     | s/Courses       |                              |   |                  |                |    |         |            | Wha            | t Next | ? •      | ?  |
|-------|---------|---------|----------|-----------------|------------------------------|---|------------------|----------------|----|---------|------------|----------------|--------|----------|----|
| CPD N | enu = C | PD Acti | ivities/ | /Courses        |                              |   |                  |                |    |         |            |                |        |          |    |
| T     | Filters |         |          |                 |                              |   |                  |                |    |         |            | I              | Option | s 🕶 ]    | -  |
| Sa    | ved Fi  | lter    |          |                 |                              |   |                  |                |    |         |            |                |        |          |    |
| F     | lease s | elect a | filter   |                 |                              | • |                  |                |    |         |            |                |        |          |    |
| Filt  | er      |         |          |                 |                              |   | Value            |                |    |         |            |                |        |          |    |
| 5     | taff De | partme  | ent      |                 |                              | • | Music ×          |                |    |         |            |                |        | +][      | -  |
| Da    | te Fro  | m       |          |                 |                              |   | Date To          |                |    |         |            |                | 12     |          |    |
| 0     | /08/20  | 17      |          | <b>m</b>        |                              |   | 31/08/2018       |                |    |         |            |                |        | Sear     | ch |
|       |         |         |          |                 |                              |   |                  |                |    |         |            |                |        |          |    |
|       |         |         |          |                 |                              |   |                  |                |    |         |            |                |        |          |    |
| ~     | CPD A   | ctiviti | ies/C    | ourses          |                              |   |                  |                |    |         |            |                | Exp    | oort     |    |
| Û     | 0       | 00      | •        | STAFF MEMBER    | COURSE                       | * | ТҮРЕ 🗘           | CATEGORY       | co | st ‡    | START DATE | \$<br>END DATE | \$     |          |    |
| Ê     | 0       |         |          | Belfon, Onika   | Mac Laptop Computer Training |   | Internal Courses | CPD Controlled |    | £0.00   | 24/08/2017 | 24/08/2017     |        | <b>"</b> | Ô  |
| Ê     | 0       |         |          | Cardle, Matthew | Mac Laptop Computer Training |   | Internal Courses | CPD Controlled |    | £0.00   | 24/08/2017 | 24/08/2017     |        |          | Û  |
| Ê     | 0       |         |          | Cardle, Matthew | Safety in the Lab            |   | External Courses | CPD Controlled |    | £200.00 | 23/08/2017 | 23/08/2017     |        | <b>1</b> | Ô  |
|       |         |         |          |                 |                              |   |                  |                |    | £200.00 |            |                |        |          |    |

We shall now look at the second button within the CPD section - CPD Requests. This page lists all CPD Requests within the date range which are either Pending, Approved or Rejected. Your screen should resemble this:

0333 0433 450 | info@derventioeducation.com | www.derventioeducation.com

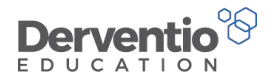

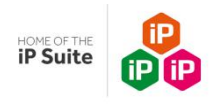

|                                                                                                    |                                                                                                    |    |           | 31/08/2018         |                      | <b>m</b>                                                                          |                                  |                                                                                                    |                              | 2             | Searc      |
|----------------------------------------------------------------------------------------------------|----------------------------------------------------------------------------------------------------|----|-----------|--------------------|----------------------|-----------------------------------------------------------------------------------|----------------------------------|----------------------------------------------------------------------------------------------------|------------------------------|---------------|------------|
|                                                                                                    |                                                                                                    |    |           |                    |                      |                                                                                   |                                  |                                                                                                    |                              |               |            |
|                                                                                                    |                                                                                                    |    |           |                    |                      |                                                                                   |                                  |                                                                                                    |                              |               |            |
| D Requests - Pending                                                                                              |                                                                                                    |    |           |                    |                      |                                                                                   |                                  |                                                                                                    |                              |               | Expo       |
| TAFF MEMBER                                                                                                    | COURSE                                                                                                    | \$ | 00        | PROVIDER           |                      | 1                                                                                 | ADDRESS                          |                                                                                                    | REQUEST STATUS               | REQUEST       | 1          |
| arlow, Claire                                                                                                    | How to Challenge and Extend Able Learners                                                                                                 |    | 90        | Osiris Educational |                      | 1                                                                                 | NOTTINGHAM                       |                                                                                                    |                              | Pending       | 1          |
| arradell, Joseph                                                                                                  | MCSE Course 🕉 Microsoft                                                                                                    |    | Microsoft |                    | ć                    | DNLINE                                                                            |                                  |                                                                                                    | Pending                      | i i           |            |
| odder, Rachel                                                                                                    | SchooliP Training - Admin 🗞 Derventio Solution:                                                                                           |    | ns Lim    | ited               | J ONSITE             |                                                                                   |                                  | Pending                                                                                                    | 2                            |               |            |
|                                                                                                    |                                                                                                    |    |           |                    |                      |                                                                                   |                                  |                                                                                                    |                              |               |            |
| D Requests - Approved                                                                                             |                                                                                                    |    |           |                    |                      |                                                                                   |                                  |                                                                                                    |                              |               | Exp        |
| D Requests - Approved                                                                                             |                                                                                                    |    |           |                    |                      |                                                                                   |                                  |                                                                                                    |                              |               |            |
| TAFF MEMBER                                                                                                    | COURSE                                                                                                    |    |           | \$                 | 8                    | PROVIDER                                                                          |                                  | ADDRESS                                                                                                    |                              | REQUEST STATU | s          |
| rown, Debbie                                                                                                    | Applying Phonics to Writing                                                                                                    |    |           |                    | 8                    | Osiris Educat                                                                     | ional                            | Osiris Educational Raithby Hall Rai                                                                        | they CDILCDV                 |               |            |
|                                                                                                    |                                                                                                    |    |           |                    |                      |                                                                                   |                                  |                                                                                                    | UTDY SPILSBY                 |               |            |
| boson, charlotte                                                                                                  | 16-19 Accountability Measures 2016                                                                                                    |    |           |                    | 00                   | Osiris Educat                                                                     | ional                            | London                                                                                                    |                              |               |            |
| odson, Charlotte                                                                                                  | 16-19 Accountability Measures 2016                                                                                                    |    |           |                    | 00                   | Osiris Educat<br>Osiris Educat                                                    | ional                            | London<br>London                                                                                           |                              |               |            |
| nes, Sam                                                                                                    | 16-19 Accountability Measures 2016 Assessment in Computing 2017                                                                           |    |           |                    | 00 00                | Osiris Educat<br>Osiris Educat<br>Osiris Educat                                   | ional<br>ional                   | London<br>London<br>Osiris Educational Raithby Hall Rai                                                    | thby SPILSBY                 |               |            |
| nes, Sam                                                                                                    | 16-19 Accountability Measures 2016<br>Assessment in Computing 2017<br>16-19 Accountability                                                |    |           |                    | 00<br>00             | Osiris Educat<br>Osiris Educat<br>Osiris Educat<br>Osiris Educat                  | ional<br>ional<br>ional          | London<br>London<br>Osiris Educational Raithby Hall Rai<br>LONDON                                          | thby SPILSBY                 |               |            |
| ines, Sam<br>odder, Rachel<br>iles-Hayler, Claire                                                                 | 16-19 Accountability Measures 2016         Assessment in Computing 2017         16-19 Accountability         Assessment in Computing 2017 |    |           |                    | 00<br>00<br>00       | Osiris Educat<br>Osiris Educat<br>Osiris Educat<br>Osiris Educat                  | ional<br>ional<br>ional<br>ional | London<br>London<br>Osiris Educational Raithby Hall Rai<br>LONDON<br>Osiris Educational Raithby Hall Rai   | thby SPILSBY<br>thby SPILSBY |               |            |
| nes, Sam<br>Idder, Rachel<br>iles-Hayler, Claire                                                                  | 16-19 Accountability Measures 2016<br>Assessment in Computing 2017<br>16-19 Accountability<br>Assessment in Computing 2017                |    |           |                    | 00<br>00<br>00       | Osiris Educat<br>Osiris Educat<br>Osiris Educat<br>Osiris Educat                  | ional<br>ional<br>ional<br>ional | London<br>London<br>Osiris Educational Raithby Hall Rai<br>LONDON<br>Osiris Educational Raithby Hall Rai   | thby SPILSBY                 |               |            |
| nes, Sam<br>odder, Rachel<br>iles-Hayler, Claire                                                                  | 16-19 Accountability Measures 2016         Assessment in Computing 2017         16-19 Accountability         Assessment in Computing 2017 |    |           |                    | 00<br>00<br>00       | Osiris Educat<br>Osiris Educat<br>Osiris Educat<br>Osiris Educat                  | ional<br>ional<br>ional<br>ional | London<br>London<br>Osiris Educational Raithby Hall Rai<br>LONDON<br>Osiris Educational Raithby Hall Rai   | thby SPILSBY                 |               | Expo       |
| boson, Charlotte<br>ines, Sam<br>odder, Rachel<br>illes-Hayler, Claire<br>D Requests - Rejected                   | 16-19 Accountability Measures 2016         Assessment in Computing 2017         16-19 Accountability         Assessment in Computing 2017 |    |           |                    | 00<br>00<br>00       | Osiris Educat<br>Osiris Educat<br>Osiris Educat<br>Osiris Educat                  | ional<br>ional<br>ional<br>ional | London<br>London<br>Osiris Educational Raithby Hall Rai<br>LONDON<br>Osiris Educational Raithby Hall Rai   | thby SPILSBY<br>thby SPILSBY |               | Ехро       |
| oddson, Charlotte<br>ones, Sam<br>odder, Rachel<br>tilles-Hayler, Claire<br>D Requests - Rejected                 |                                                                                                    |    |           | •                  | 60<br>60<br>70<br>70 | Osiris Educat<br>Osiris Educat<br>Osiris Educat<br>Osiris Educat                  | ional<br>ional<br>ional<br>ional | London<br>London<br>Osiris Educational Raithby Hall Rait<br>LONDON<br>Osiris Educational Raithby Hall Rait | thby SPILSBY<br>thby SPILSBY | REQUEST STATU | Expo       |
| oodson, Charlotte ones, Sam odder, Rachel Alles-Hayler, Claire D Requests - Rejected TAFF MEMBER arradell, Joseph |                                                                                                    |    |           | \$                 | ФО<br>ФО<br>ФО<br>ФО | Osiris Educat<br>Osiris Educat<br>Osiris Educat<br>Osiris Educat<br>Osiris Educat | ional<br>ional<br>ional<br>ional | London London Osiris Educational Raithby Hall Rai LONDON Osiris Educational Raithby Hall Rai               | thby SPILSBY<br>thby SPILSBY | REQUEST STATU | Expo<br>IS |

0333 0433 450 | info@derventioeducation.com | www.derventioeducation.com

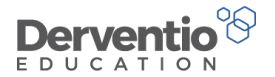

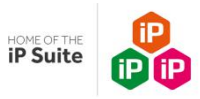

If you look at the Request Status columns you will see various coloured blocks. If you hover over them text will display with details of why they are the colour they are. You will notice green means approved, red means rejected and blue means pending.

If you look at those CPD Requests with three coloured blocks you will notice that first the Line Manager can approve them, then the CPD Coordinator can approve them, then finally the Cover Supervisor can approve them.

The approval procedure is set up in the Settings area of the system.

Practical task

- 1. Select Settings from the left-hand contents menu
- 2. Select the **Go** button in the **Performance Management** area
- 3. Select the **CPD** option in the dropdown list
- 4. Select the CPD Approval Workflow tab

The screen show be like this:

| CPD Request Approval Workflow |          | Export |
|-------------------------------|----------|--------|
| TITLE                         |          |        |
| Title                         |          |        |
| Line Manager                  | ·        | *      |
| CPD Co-ordinator              | <b>^</b> | *      |
| Cover Supervisor              | <b>^</b> |        |

#### 0333 0433 450 | info@derventioeducation.com | www.derventioeducation.com

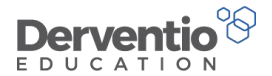

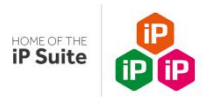

The screen shows the Line Manager is the first person to approve or reject a CPD request from one of their staff. If they approve, then the CPD request goes to the CPD Coordinator to approve or reject. Finally, if the course request require cover for the person going on the course, the Cover Supervisor must approve or reject the course.

To see the whole process working in this Training Session you would need four logins:

- The ordinary staff member logs in and puts in a CPD Request to go on a course which will require cover
- The line manager of the staff member logs in and sees the CPD Request on their CPD Requests page with status Pending.
- The CPD Coordinator logs in and sees the CPD Request on their CPD Requests page with status Pending (assuming the line manager approved it)
- The Cover Supervisor logs in and sees the CPD Request on their CPD Requests page with status Pending (assuming the CPD Coordinator approved it)

If the Cover Supervisor approves the CPD request, the original staff member will be notified.

### Practical task

1. If you have the login credentials for the four login users required, follow the process described above through from initial CPD request to approval by the Cover Supervisor

0333 0433 450 | info@derventioeducation.com | www.derventioeducation.com

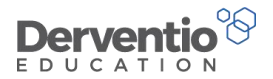

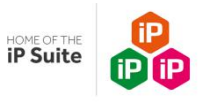

# 9 Functionality not covered in the Training Manuals

Not every item of functionality has been covered in the three training manuals. In particular there is a large number of settings, accessible from the Settings contents menu item which have not been covered. However every aspect of the functionality and descriptions of the actions of all the settings is available from the online help within the system.

Each page has a white question mark on a blue background circle in the top-right corner of the main screen. If you select that button you should gain access to help advice regarding the functionality of the page you are currently on.

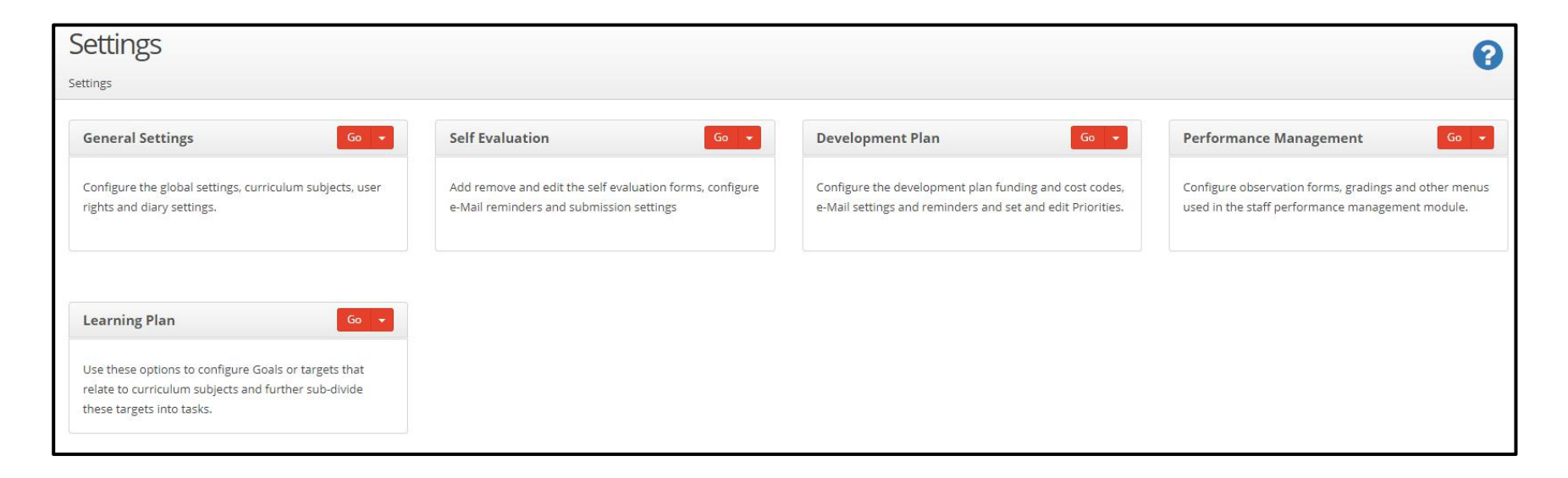

Clicking the question mark icon opens up a help screen on the right-hand side of the main screen:

#### 0333 0433 450 | info@derventioeducation.com | www.derventioeducation.com

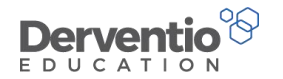

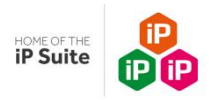

| Settings                                                                            |                                                                                                   |                                                                            | Help 🕝                                                                                                    | 3  |
|-------------------------------------------------------------------------------------|---------------------------------------------------------------------------------------------------|----------------------------------------------------------------------------|----------------------------------------------------------------------------------------------------|----|
| Settings                                                                            |                                                                                                   |                                                                            |                                                                                                    |    |
| General Settings Go 🔫                                                               | Self Evaluation Go 🔸                                                                              | Development Plan                                                           | Settings                                                                                                    |    |
| Configure the global settings, curriculum subjects, user rights and diary settings. | Add remove and edit the self evaluation forms, configure e-Mail reminders and submission settings | Configure the development plan fun<br>e-Mail settings and reminders and se | Click on the headings to customise the settings of the system.<br>The <b>Settings</b> page will enable you to detail specific settings for your school. For<br>example changing the academic year the system uses, creating and editing the use<br>rights, adding departments, editing the email settings etc | ar |
| Learning Plan Go 🔸                                                                  |                                                                                                   |                                                                            | school details and diary settings. Self Evaluation - this section allows you to configure the settings for the SEF,                                                                                                    |    |
| relate to curriculum subjects and further sub-divide these targets into tasks.      |                                                                                                   |                                                                            | Including the forms that you use and email settings.  Development Plan Settings - in this section you can customise the settings for the development plan and add the whole school Priorities.                                                                                                    | e  |
|                                                                                     |                                                                                                   |                                                                            | Staff Performance Settings - this section allows you to configure the settings for<br>your school staff performance. This includes observation form settings, adding<br>standards and setting standard objectives.                                                                                            | -  |

Notice the help area has two icons in the top-right corner:

- The window with arrow icon is used to open the Help in a new window
- The cross icon is used to close the Help panel
- Some of the items in the Help panel are hyperlinked for you to open other Help pages

0333 0433 450 | info@derventioeducation.com | www.derventioeducation.com

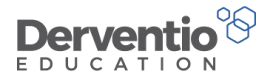

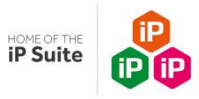

You also have two Help pages accessible from the left-hand contents menu if you expand the **Help** item:

- The **Support Centre** button accesses a page with lists of common questions divided into categories as well as the recent Release Notes for new versions of the software and user guides for MIS and Active Directory functionality
- The Help Videos button accesses a page where a number of videos can be watched by clicking the play icon within the video or the View Video button

0333 0433 450 | info@derventioeducation.com | www.derventioeducation.com

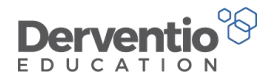

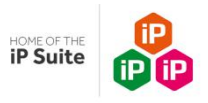

# 10 Summary of the training session

In this training course, you have learnt how to:

- Add new staff if your system is a standalone system
- Distinguish between a standalone system and one using Active Directory and one connected to an MIS
- Update staff details from the Edit Staff Member pages
- Update staff details from the Staff Management screen
- Access and update the Standard Users Rights pages
- Alter individual staff user rights
- Use staff member types to link staff to appropriate objectives, observations and standards so the correct defaults display in their new reviews
- Add question headers, questions and footer information into an observation form
- Create observation questions of differing types
- Set staff as collaborators and set default actions for collaborators
- Change the academic year
- Bulk open reviews
- Bulk close reviews
- Add and assign CPD Courses and Activities
- Understand the process whereby CPD Requests can obtain approval
- Use the online help pages to find advice regarding functionality not covered in the three training manuals

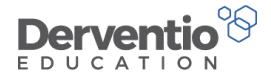

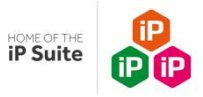

If you have any queries, please do not hesitate to contact <u>support@derventioeducation.com</u> or call 0333 0433 450.

You are encouraged to take advantage of the various help items accessible from the **Help** contents item from within the system. You can also access **Live Chat** from the contents menu. The Live Chat application is available to answer your questions promptly between 8:30 and 17:00 on business days throughout the year.

0333 0433 450 | info@derventioeducation.com | www.derventioeducation.com